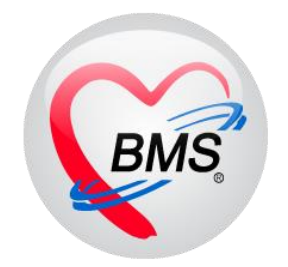

# คู่มือการใช้งานและติดตั้ง IPD Paperless ( สำหรับแพทย์ )

โรงพยาบาลขุขันธ์ จังหวัดศรีสะเกษ

บริษัท บางกอก เมดิคอล ซอฟต์แวร์ จำกัด

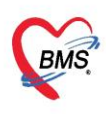

บริษัท บางกอก เมดิคอล ซอฟต์แวร์ จำกัด (สำนักงานใหญ่) วิ เลขที่ 2 ชั้น 2 ซ.สุขสวัสดิ์ 33 แขวง/เขต ราษฎร์บูรณะ กรุงเทพมหานคร โทรศัพท์ 0-2427-9991 โทรสาร 0-2873-0292 เลขที่ประจำตัวผู้เสียภาษี 0105548152334

### การใช้งานเมนู IPD PAPERLESS \*\*สำหรับแพทย์\*\*

1.การเข้าใช้งาน แพทย์สามารถเปิดหน้าจอเพื่อเข้าไปคีย์ข้อมูลคนไข้ได้ 2 แบบ <u>แบบที่ 1</u>: เข้าสู่หน้าจอผู้ป่วยใน IPD Registery >Addmission Center>คลิกขวาที่ชื่อคนไข้

| 🤽 ภ        | 🤽 รายชื่อผู้ป่วยที่รักษาตัวอยู่ในตึกผู้ป่วยใน 🖸 Task 🚽 🔀 Log      |                       |            |           |          |                    |                           |                                                                                                    |          |            |                       |                |            |                               |
|------------|-------------------------------------------------------------------|-----------------------|------------|-----------|----------|--------------------|---------------------------|----------------------------------------------------------------------------------------------------|----------|------------|-----------------------|----------------|------------|-------------------------------|
| เงื่อนไขแส | 19-งผล                                                            |                       |            |           |          |                    |                           |                                                                                                    |          |            |                       |                |            |                               |
|            |                                                                   |                       |            |           |          |                    |                           |                                                                                                    |          |            |                       |                |            |                               |
| ตึกผู้ป่วย | ปใน 06-สุด-ินรีเวชกรรม                                            |                       |            | -         | Filter   |                    |                           |                                                                                                    |          |            |                       |                |            |                               |
| ประเภ      | าทการแสดงผล                                                       |                       |            |           | HN       |                    | 🔲 ค้นง                    | n                                                                                                    |          |            |                       |                |            |                               |
| 🔍 ຄຳ       | เล้งรักษาตัวลย่ 🦳 รับเข้าวันที่                                   | 🔿 ลำหน่ายวันที่       | 🔿 รักษาตัว | ในวันที่  | ΔΝ       |                    | 🗖 áu                      |                                                                                                    |          |            |                       |                |            |                               |
|            |                                                                   | 0                     | <u> </u>   |           |          |                    |                           | 5 50 VI 14500V                                                                                                    |          |            |                       |                |            |                               |
|            |                                                                   |                       |            |           |          |                    |                           |                                                                                                    |          |            |                       |                |            |                               |
| ລຳດັນ      |                                                                   | สถานะ                 |            |           |          |                    |                           | v čv.                                                                                                    |          |            |                       |                |            | <u>^</u>                      |
| ລຳດັບ      | R จำห La X- ผ่า กา น้ำ                                            | อาก ค่าบริเ ติดเชื้เ  | กายภาฯ ลา  | r ยากลับเ | ศุนย์จั  | ส้⊲ HN             | ชื่อเ                     | when the second second se | ่อน)     | อายุ (วัน) | AN                    | วันที่รับตัว   | เวลารับตัว | แผนก / ทอผู้ป่วย              |
| 1          | • • • • •                                                         | 0                     | 0 0        | • •       |          | 2                  | ш.я                       | Note-                                                                                                    |          | 2          |                       | 29/10/2562     | 09:47      | สุติกรรม - 06-สุติ-แร้เวชกร   |
| 2          |                                                                   | 0                     | 0 0        | 0         |          |                    | ц.я                       | Note (T)                                                                                                    |          | 21         | -                     | 29/10/2562     | 14:51      | อายุรกรรม - 06-สุติ-แร้เวชก   |
| > 3        |                                                                   | 0                     | 06         | ) 🕑       |          |                    | n.g                       | พมพเอกสาร(1)                                                                                                    | _        | 2          | and the second second | 27/10/2562     | 09:12      | กุมารเวชกรรม - 06-สุติ-แร๊เ   |
| 4          | 2 🗢 2 🗌 🗌                                                         | 0                     | 0 0        | ) 🙄       |          |                    | ค.ช                       | ส่งตัวรับบริการแผนกอื่น(V)                                                                                                    |          | 5          |                       | 24/10/2562     | 17:26      | กุมารเวชกรรม - 06-สุติ-แร๊เ   |
| 5          | 2 🗢 2 🗌 🗌                                                         | 0                     | 0 0        | ) 🕑       |          |                    | a.ŋ                       | Scan ใบสั่งยาผู้ป่วยใน(S)                                                                                                    |          | 3          |                       | 26/10/2562     | 14:02      | กุมารเวชกรรม - 06-สุติ-แร็เ   |
| 6          | 2 🗢 🗆 🗆 🗆                                                         | 0                     | • •        | • •       |          |                    | ค.ช                       | แสดงรายการ Scan ใบสังยา(C)                                                                                                    |          | 1          |                       | 28/10/2562     | 15:38      | กุมารเวชกรรม - 06-สุติ-แร๊เ   |
| 7          | 2 🗢 2 🗌 🗌                                                         | 0                     | 0 0        |           |          |                    | ค.ช                       | 5 . 5                                                                                                    |          | 3          |                       | 26/10/2562     | 13:24      | กุมารเวชกรรม - 06-สุดิ-แร๊เ 🗮 |
| 8          | 2 🗢 2 🗌 🗌                                                         | 0                     | • •        | • •       |          |                    | u.a                       | lอนดำไข้จายจาก OPD(O)                                                                                                    |          | 5          |                       | 28/10/2562     | 13:28      | นรึเวชกรรม - 06-สุดิ-แร้เวช   |
| 9          | 2 🗢 2 🗆 🗆                                                         | 0                     | • •        | 0         |          |                    | 1674                      | สถานะการเงิน(W)                                                                                                    | >        | 2          |                       | 27/10/2562     | 08:48      | สุติกรรม - 06-สุติ-แร้เวชกร   |
| 10         | 2 🗢 2 🗌 🗌                                                         | 0                     | 0 0        | ) 🕑 👘     |          |                    | ц.я                       | EMR                                                                                                    |          | 26         |                       | 25/10/2562     | 20:07      | สุติกรรม - 06-สุติ-แร้เวชกร   |
| 11         | 2 🗢 2 🗆 🗆                                                         | 0                     | • •        | • •       |          |                    | ц.я                       | แสดงเอกสาร Scan (External)(A)                                                                                                    |          | 18         |                       | 24/10/2562     | 13:17      | สุติกรรม - 06-สุติ-แร้เวชกร   |
| 12         | 2 🗢 🖲 🗌 🗖                                                         | 0                     | 0          | ) 🕑       |          |                    | ц.я                       | Home Health Care                                                                                                    | ,        | 16         |                       | 26/10/2562     | 09:06      | สุติกรรม - 06-สุติ-แร้เวชกร   |
| 13         | 2 🗢 🖲 🗌 🖾                                                         | 0                     | • •        | • •       |          |                    | ц.я                       | Home Health Care                                                                                                    | <u>_</u> | 18         |                       | 27/10/2562     | 08:16      | สุติกรรม - 06-สุติ-แร้เวชกร   |
| 14         | 2 🗢 🖲 🗌 🗖                                                         | 0                     | 0 0        | • •       |          |                    | ц.я                       | Customize Grid                                                                                                    |          | 28         |                       | 26/10/2562     | 09:16      | สุติกรรม - 06-สุติ-แร้เวชกร   |
| 15         | 2 🗢 🖾 🗆 🖾                                                         | 0                     | 0 0        | • •       |          |                    | ц.я                       | Reset                                                                                                    |          | 15         |                       | 28/10/2562     | 10:56      | นรีเวชกรรม - 06-สุด-แร้เวร    |
| 16         | 2 🗢 🖲 🗌 🗌                                                         | 0                     | 0          | 0         |          |                    | ш.я                       | Resync AN                                                                                                    |          | 17         | ดลิกขาา               | ที่สื่อดบไข้ เ | ลือก       | นรีเวชกรรม - 06-สูติ-แร้เวอ   |
| 17         |                                                                   | 0                     | 0 0        | 0         |          | <u> </u>           | iin                       | D. LCL M. C.                                                                                                    |          | 27         | 1161110 8             | MOONIAGO 6     | 51011      | อายุรกรรม - 06-สุดิ-นรีเวชก   |
|            | ₩                                                                 |                       |            |           |          | Deatas Ordes Shart |                           |                                                                                                    | Doctor   | Order Sh   | eet                   |                |            |                               |
| 🚽 บันที    | in Admit 🕺 แก้ไขรายการ                                            | 🔲 เดือนเมื่อมีผู้ป่วย | Admit ให   | ม่ 🗆 พื   | เมพใบราย | หานผล Lab          | ว ใหม่ อัตโนมัติ          | function order sneet                                                                                                    | -        |            |                       |                |            | 20                            |
|            |                                                                   |                       |            | _         |          |                    |                           | พงมายยูงมหารามรายผิดชื่อป(X)                                                                                                    |          | _          |                       |                |            |                               |
| CAPS NUM   | APS NUM SCRL INS วิสันต์ ขันธเพชร:093-ศูนย์ข้อมูล DESKTOP-3LG92B2 |                       |            |           |          | OP-3LG92B2         | นาออกจากความรับผิดช่อบ(∠) |                                                                                                    |          |            |                       |                |            |                               |

<u>แบบที่ 2</u> : เข้าสู่หน้าจอผู้ป่วยใน IPD Registery >Addmission Center>คลิกปุ่ม Layout>เลือกคนไข้

| 🚨 รายชื่อผู้ป่วยที่รักษาตัวอยู่ในตึกผู้ป่วยใน                                         |                                                             |                               | Dash board Nurse Task 🛛 🔂 Layout      | : 💿 Task 👻 💽 Log  |
|---------------------------------------------------------------------------------------|-------------------------------------------------------------|-------------------------------|---------------------------------------|-------------------|
| เงื่อนไขแสดงผล                                                                        |                                                             |                               |                                       |                   |
| ดึกผู้ป่วยใน 17-ลึกพิเศษ 111ปี ชั่น6 -                                                | Filter                                                      |                               | กดปุ่                                 | ม Layout          |
| ประมาทการแสดงผล                                                                       | HN 🛄 ค้แทา                                                  |                               |                                       |                   |
| 回 กำลังรักษาด้วอยู่ 🔿 รับเข้าวันที่ 🔘 จำหน่ายวันที่ 🔘 รักษาด้วในวันที่                | AN 🗊 ค้นทา                                                  | 🗹 เรียงตามเตียง               |                                       |                   |
| ข้อมูลผู้ป่วย : 17-ดีกพิเศษ 111ปี ชั้น6                                               |                                                             |                               | Task V                                | efresh Page Width |
| อาการสาราชนี้สำวั<br>ค.ศ. สิ่งหรือ เหน่าสำวั<br>คันหลือง เกม 17mm เมื                 | มอา<br>น.ส.ทคสอบ ผู้ปัว<br>งง: สองเสระ จะชุวะโ<br>คลิกเลือก | <b>วอวับร</b><br>ยใน<br>คนไข้ | ເສັງ <b>ດູດດາ</b><br>ີ້າກາ<br>ມະກະກິດ |                   |
| มา<br>มีนี้เป็นเมืองคองการข่องคองงารของคองงาร<br>อินี้เป็นเมืองคองการข่องคองงารของคอง |                                                             | 803                           | <u>ι</u> αο4                          |                   |
| L. AN LORDER                                                                          | COS                                                         | 897                           |                                       |                   |

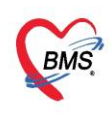

บริษัท บางกอก เมดิคอล ซอฟต์แวร์ จำกัด (สำนักงานใหญ่) 3 เลขที่ 2 ชั้น 2 ซ.สุขสวัสดิ์ 33 แขวง/เขต ราษฎร์บูรณะ กรุงเทพมหานคร โทรศัพท์ 0-2427-9991 โทรสาร 0-2873-0292 เลขที่ประจำตัวผู้เสียภาษี 0105548152334

## 2.เมื่อเลือกคนไข้ ระบบจะเปิดหน้าจอข้อมูลการรักษาผู้ป่วยใน IPD ขึ้นมาดังรูป

| 😸 HOSxPIPDNurseWorkShiftPatientSummaryForm – 🗖 🗴 |                      |       |                              |                                       |                 |                |                  |                             |                             |                |             |                      |                                   |                        |                            |                 |       |
|--------------------------------------------------|----------------------|-------|------------------------------|---------------------------------------|-----------------|----------------|------------------|-----------------------------|-----------------------------|----------------|-------------|----------------------|-----------------------------------|------------------------|----------------------------|-----------------|-------|
| ข้อมูล                                           | การรักษาพยาบาลผู้ป่ว | a IPD | HN : 77                      | 7777777 AN :                          | 5900019         | 70 ชื่อ :      | นายทดสอบ         | ระบบ                        | เโรงพยาบาล                  |                |             |                      |                                   |                        |                            |                 | 🕒 Log |
| •                                                | Admit Summary        | Zoom  | 100                          | ; << < 1                              | :>>             | >> 🖨           |                  |                             |                             |                | เต็มความก   | าว้าง                | แสดงทั้งหน่                       | ín                     |                            |                 |       |
| G                                                | Visit EMR            |       |                              |                                       |                 |                |                  |                             |                             |                |             |                      |                                   |                        |                            |                 | ^     |
| G                                                | Order Sheet          |       |                              |                                       |                 |                |                  |                             |                             |                |             |                      |                                   | โรงห                   | ແບບ 53.<br>ແບບ 53.         | 501-3<br>อสอบ   |       |
| G                                                | ฟอร์มปรอท            |       | MINIS                        | STRY OF PU                            | BLIC H          | EALT           | H                |                             |                             |                |             |                      | IN-                               | PATIE                  | NT SUM                     | IARY            |       |
| G                                                | Lab History          | Г     | ริทธิการรับ                  | THAILA                                | ND              |                |                  |                             | ลมรับวส .                   |                | วันเ        |                      |                                   | 2000                   | 226                        |                 |       |
| G                                                | X-Ray                |       | น กมา ( ) วา<br>ชื่อญาติหรือ | แต่ 1: ขาวอเงินเอง<br>ลผ้ที่ติดต่อได้ |                 | ม่             | ยวข้องเป็น :     | 10                          | าบมพร :<br>ที่อยู่ผู้ติดต่ะ | 1:             | 116         | נאתווספ:<br>נואתווספ | : งนทมพยายุ:<br>บอร์โทรผู้ติดด่อ: |                        |                            |                 |       |
| G                                                | Doctor Order         | 1.    | . ADMISSIO                   |                                       | 2               | PERSONA        | L IDENTIFICATIO  | N NUMBER OR PASSPORT NUMBER |                             |                |             | 3. HO                | HOSPITAL NUMBER                   |                        |                            |                 |       |
| G                                                | Order Summary        | 4.    | . PATIENT N                  | AME                                   | ระบบโร          | 994101391      | 12               | 5. P                        | ATIENT ADDRESS              |                |             |                      | /                                 | ,,,,,                  | <b>น้</b> ำหนัก            | กรัม            |       |
| G                                                | Order Plan           |       |                              | июпинор                               | 92DD19          | 10010          | ы                |                             |                             |                |             |                      | CONDITIO                          | N OF CHILD AT BU       | ส่วนสูง 22<br>เหลือ การการ | ขม.<br>5 การสาช |       |
| G                                                | Nurse Schedule       | 6.    | . sex<br>ชาย                 | 7. MARITAL STATUS<br>โสด              | 8. ETHNIC G     | GROUP          | RELIGION<br>พุทธ | 9. OCC<br>1                 | UPATION<br>ประติมากร        | Gravidity<br>0 | Parity<br>0 | Living_Chile         | dren                              |                        | 7/6/25                     | 32              |       |
|                                                  | Discharge Summary    | 11    | 1. AGE AT A                  | DMISSION 30EAR                        | 0 MONTH.        | 23DAYS         | 12. BIRTHWEIGH   | T (INFA                     | NT ONLY)                    | GRAMS          | 13. WARD    | อายุรกรรม            | <b>J01</b> 14                     | DEPARTM                | ENT อายุรกรร               | ม               |       |
|                                                  | Accessment           |       | OPDCAI                       | RD HISTORY                            | <b></b>         | NURSE NOT      | E LABOUR         | RECOR                       | D 15 DATE OF                | DATE           | MONTH       | YEAR                 | TIME                              | 16 LENGTH<br>5 วมระยะเ | HOF STAY<br>วลานอน รพ.     | 51              |       |
|                                                  | Con Document         |       | CONSET                       | IRY PE                                | S NOTE          | OPER NOTE      | DRD CONSUL       | IOTE<br>T                   | ADMISSION                   | 10             | 03          | 63                   | 10:49                             | 17 TOTAL L<br>รวมวัน   | EAVE DAYS<br>ลากลับบ้าน    |                 |       |
|                                                  | Scall Document       | -     | (1) PF                       | RINCIPAL DIAGNOSIS U                  | ันทึกได้เพียงไร | คเดียวเท่านั้ง | 1                |                             |                             |                |             |                      | DIAGNOS                           | IS & PROCE             | DRES ICD COI               | DING            |       |
|                                                  |                      |       |                              |                                       |                 |                |                  |                             |                             | B              | Y CODER     |                      |                                   |                        |                            |                 |       |
|                                                  |                      |       | (2) PR                       | E ADMISSION COMORI                    | BIDITY (8)      |                |                  |                             |                             |                |             |                      |                                   |                        |                            |                 | ~     |
|                                                  | 🕒 บันทึก 🛛 ปัต       |       |                              |                                       |                 |                |                  |                             |                             |                |             |                      |                                   |                        |                            |                 |       |

## <u>สำหรับเมนูที่แพทย์จะเข้าใช้งาน</u>

#### 2.1 แถบ Admit Summary สำหรับดูเอกสารการ admit

| 🍪 HOS<br>ข้อมูล | xPIPDNurseWorkShiftPatien<br>การรักษาพยาบาลผู้ป่ว | ntSummaryForm<br>Del IPD HIN                           | : 77                                                                                        | 7777777 AN :                            | 590001   | เ970 ชื่อ  | : นายทดสอบ                      | รະນນໂ              | รงพยาบาล                                                                          |                |                   |                   |               |                                          |                               | -            | - □ x<br>(• Log |
|-----------------|---------------------------------------------------|--------------------------------------------------------|---------------------------------------------------------------------------------------------|-----------------------------------------|----------|------------|---------------------------------|--------------------|-----------------------------------------------------------------------------------|----------------|-------------------|-------------------|---------------|------------------------------------------|-------------------------------|--------------|-----------------|
| 0               | Admit Summary                                     | Zoom 10                                                | )0 (                                                                                        | < < 1                                   | : >      | >> Ē       |                                 |                    |                                                                                   |                | เต็มความก         | าว้าง เ           | แสดงทั้งหน่   | 'n                                       |                               |              |                 |
| 6               | Visit EMR                                         |                                                        |                                                                                             |                                         |          |            |                                 |                    |                                                                                   |                |                   |                   |               | Į.                                       | ເບບ 53.                       | 501-3        | ^               |
|                 |                                                   | M                                                      | MINISTRY OF PUBLIC HEALTH                                                                   |                                         |          |            |                                 |                    |                                                                                   |                |                   |                   | IN-           | โรงพยา<br>PATIENT                        | เบาลท<br>รรบMM                | คสอบ<br>MARY |                 |
| G               | Lab History                                       | ດີກາ                                                   | THAILAND<br>สิทธิการรักษา : ชำระเงินเอง                                                     |                                         |          |            |                                 | ເລາ                | บัตร :                                                                            |                | วันส              | ออกบัตร :         |               | วันหมดอายุ :                             |                               |              |                 |
| G               | Doctor Order                                      | ຊື່ອຄູ<br>1. ADM                                       | ชื่อญาติหรือผู้ที่ติดต่อได้ เกี่ยวข้องเป็น :<br>1. ADMISSION NUMBER 2. PERSONAL IDENTIFICA" |                                         |          |            | ยวข้องเป็น :<br>L IDENTIFICATIO | N NUMBE            | ที่อยู่ผู้คิดต่อ : เบอริโทรผู้คิดต่อ<br>NUMBER OR PASSPORT NUMBER 3. HOSPITAL NUM |                |                   |                   |               | ið :<br>JMBER                            |                               |              |                 |
| G               | Order Summary                                     | 4. PATI                                                | IENT N.                                                                                     | 590001970<br><sup>AME</sup><br>นายทดสอบ | ระบบโ    | รงพยาา     | มาล                             | 5. PA              | 5. PATIENT ADDRESS                                                                |                |                   |                   |               |                                          |                               |              |                 |
| G               | Nurse Schedule                                    | 6. SEX<br>101                                          | าย                                                                                          | 7. MARITAL STATUS<br>โสด                | 8. ETHNI | C GROUP    | RELIGION<br>พุทธ                | 9. OCCUI<br>1      | PATION<br>ระติมากร                                                                | Gravidity<br>0 | Parity<br>0       | Living_Child      | lren compriso | N OF CHILD AT BIRTH                      | 10. DATE (<br>7/6/25          | OF BIRTH     |                 |
| •               | Discharge Summary                                 | 11. AG                                                 | E AT AI                                                                                     | DMISSION <b>30</b> EAR                  | 0 молт   | TH. 23DAYS | 12. BIRTHWEIGH                  | T (INFAN<br>RECORD | T ONLY)<br>15 DATE OF                                                             | GRAMS<br>DATE  | 13. WARD<br>MONTH | อายุรกรรม<br>YEAR | 01 14<br>TIME | DEPARTMENT                               | r อายุรกรร<br>F STAY          | ม<br>        |                 |
| 6               | Assessment                                        |                                                        | SUMMARY PE OPER NOTE RECORD CONSENT                                                         |                                         |          |            | REHAB N                         | NOTE<br>T          | ADMISSION<br>DISCHARGE                                                            | 10             | 03                | 63                | 10:49         | รวมระยะเวลา<br>17 TOTAL LEA<br>รวมวันลาศ | เนอนรท.<br>VEDAYS<br>เล้บบ้ำน | 51           |                 |
| LG              | Scan Document                                     | (1) PRINCIPAL DIAGNOSIS บันทึกได้เพียงไรดเดียวเท่านั้น |                                                                                             |                                         |          |            |                                 |                    | 1                                                                                 | 1              | <u> </u>          | ВЗ                | DIAGNOS       | IS & PROCEDR                             | ES ICD COI                    | DING         |                 |
|                 | (2) FRE ADMISSION COMORBIDITY (8)                 |                                                        |                                                                                             |                                         |          |            |                                 |                    | ~                                                                                 |                |                   |                   |               |                                          |                               |              |                 |
|                 | 🗎 บันทึก 🛛 ปิด                                    |                                                        |                                                                                             |                                         |          |            |                                 |                    |                                                                                   |                |                   |                   |               |                                          |                               |              |                 |

#### 2.2 แถบ Visit EMR สามารถเลือกดูได้ 2 แบบ

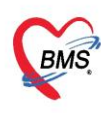

บริษัท บางกอก เมดิคอล ซอฟต์แวร์ จำกัด (สำนักงานใหญ่) 🛿 เลขที่ 2 ชั้น 2 ซ.สุขสวัสดิ์ 33 แขวง/เขต ราษฎร์บูรณะ กรุงเทพมหานคร 

- Visit EMR สำหรับดูประวัติ visit ที่มา admit
- All EMR สำหรับดูประวัติทั้งหมดของคนไข้ที่มารับบริการใน รพ.

| 😸 HOSxPIPDNurseWorkShiftPatier                                                            | 😓 HOSxPIPDNurseWorkShiftPatientSummaryForm – 🗖 🗙   |                                                  |            |                            |                             |     |  |  |  |
|-------------------------------------------------------------------------------------------|----------------------------------------------------|--------------------------------------------------|------------|----------------------------|-----------------------------|-----|--|--|--|
| ข้อมูลการวักษาพยาบาลผู้ป่วย IPD HN : 000008262 AN : 590001868 ชื่อ : มาตาญหูปี เหตุเทตุปี |                                                    |                                                  |            |                            |                             |     |  |  |  |
| Admit Summary                                                                             | <b>ຜູ້</b> ຈັນນ5ິກາ <b>ຈ</b>                       |                                                  |            |                            |                             |     |  |  |  |
| Visit FMR                                                                                 | HN : 000008262 ชื่อ :อายุ : .                      | า่ท : 000008262 ชื่อ :อายุ : 67 ปี 8 เดือน CID : |            |                            |                             |     |  |  |  |
|                                                                                           | การมารับบริการ                                     | การมารับบริการ                                   |            |                            |                             |     |  |  |  |
| • Order Sheet                                                                             | วันที่มา : 15 มิถุนายน 2559 เวลา : 06:15 เวร : ในเ | วลา ผู้ส่งตรวจ : อีณเ                            | им цервэзи | ชนิดการมา : มาเอง (ห้องบัต | as) แผนก : ผู้ป่วยนอก สถานะ | :   |  |  |  |
| 😝 ฟอร์มปรอท                                                                               | 99 ตรวจแล้ว                                        |                                                  |            |                            |                             |     |  |  |  |
| Lab History                                                                               | Cheif complaint                                    |                                                  |            |                            |                             |     |  |  |  |
| X-Rav                                                                                     | ไข หนาวสน ปวดทอง 30 นาที ก่อนมา                    |                                                  |            |                            |                             |     |  |  |  |
|                                                                                           | Vital sign                                         |                                                  | -          |                            |                             |     |  |  |  |
|                                                                                           | BW : 52 Kgs. Temp. : 41 C. RR : 22 /M              | in. BP : 144/11                                  | 1          |                            |                             |     |  |  |  |
| Order Summary                                                                             | Treatment<br>วันซี่/เวลา มัตถุการ                  |                                                  |            | ะมังกัว                    | ICD9CM                      |     |  |  |  |
| Order Plan                                                                                | On Foleys Cath(รหั                                 | ัส 55611)                                        |            | ER here here               | 5794                        |     |  |  |  |
| Nurse Schedule                                                                            | Laboratory report                                  |                                                  |            |                            |                             |     |  |  |  |
| Discharge Summany                                                                         | ลำดับ ชื่อรายการ                                   | ค่าที่รายงาน                                     | สถานะ      | ค่าปกติ                    | View ผู้สั่ง                |     |  |  |  |
|                                                                                           | 1 WBC Cov ประวัติการมารับบริการ                    | 3,700                                            | ผิดปกติ    | 4,500-11,000 Cells/uL      | view ER                     | *   |  |  |  |
| ประวัติดบไข้ที่ Adm                                                                       | Lorrecte                                           |                                                  | ปกติ       | - Cells/uL                 | view ER                     | e   |  |  |  |
| C C C C C C C C C C C C C C C C C C C                                                     | Neutrop ทงหมดในโรงพยาบาล                           | 51.9                                             | ปกติ       | 50.0-70.0 %                | view ER                     | e   |  |  |  |
|                                                                                           | 4 Lymphocyte                                       | 38.7                                             | ปกติ       | 20.0-40.0 %                | view ER                     | e   |  |  |  |
| <u>5 Monocyte</u> 8.4 ຊິຄາໄກສິ 2.0-8.0 % view ER                                          |                                                    |                                                  |            |                            |                             | -   |  |  |  |
|                                                                                           | Visit EMR All EMR                                  |                                                  |            |                            |                             |     |  |  |  |
|                                                                                           |                                                    |                                                  |            |                            | 🖻 บันทึก 🛛 🛛                | ปิด |  |  |  |

2.3 แถบ Order Sheet สำหรับ Add Order ของแพทย์

| ข้อมูร | าการรักษาพยาบาลผู้ป่ว    | 11 I I I I I I I I I I I I I I I I I I | 7777 AN : 590001970 ชื่อ : นายทดสอบ ระบบโรงพยาบาล                   |                  | 🔁 Log |
|--------|--------------------------|----------------------------------------|---------------------------------------------------------------------|------------------|-------|
| G      | Admit Summary            | Add Order                              | Refresh 🕞 พิมพ์ 🗆 Review Mode (Active Continue)                     |                  |       |
| G      | Visit EMR<br>Order Sheet | 1                                      | โรงพยาบาลหดสอบ<br>DOCTOR'S ORDER SH<br>IAvid Order)                 | ŒT               | ^     |
| 6      | ฟอร์มปรอท                | AN : 5900019                           | 70 HN : 777777777 ชื่อ : นายทดสอบ ระบบโรงพยาบาล อายุ : 30 ปี 10     | เดือน CID :      |       |
|        | Lab History              | Date Time                              | ORDER FOR ONE DAY                                                   | CONTINUOUS ORDER |       |
|        | Doctor Order             | 30/04/63<br>10:05                      | Medication                                                          |                  |       |
| G      | Order Summary            | [ Edit ]                               | * Paracetamolinj (300mg,/2ml.) 150 mg/1 mL<br>AMP                   |                  |       |
| •      | Order Plan               | [ReOrder]                              | รับประทาน 1 เม็ด เวลา 7.30 และ 19.30 น. เวลา 11.00<br>น.            |                  |       |
|        | Nurse Schedule           |                                        | Operation                                                           |                  |       |
|        |                          |                                        | * Detib                                                             |                  |       |
| G      | Scan Document            |                                        | * Vitamin - K1. Phytomenidioneinj(10mg/ml 1ml)<br>10 mg/1 mL AMP #2 |                  |       |
|        |                          |                                        | 100000 BMC [000000]                                                 |                  | ¥     |
|        |                          | RTF HTML                               |                                                                     |                  |       |
|        |                          |                                        |                                                                     | 🗋 บันทึก 🛛 🛙     | ปิด   |

คลิกที่แถบ Order Sheet >> กด Add Order จะขึ้นหน้าจอ บันทึก Order ต่างๆ เช่น สั่งยา,สั่งหัตถการ,สั่ง Lab/X-Ray,การคีย์สั่งรายการอื่น ๆ และการคีย์ Order ยากลับบ้าน

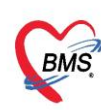

บริษัท บางกอก เมติคอล ขอฟต์แวร์ จำกัด (สำนักงานใหญ่) เลขที่ 2 ชั้น 2 ช.สุขสวัสดิ์ 33 แขวง/เขต ราษฎร์บูรณะ กรุงเทพมหานคร โทรศัพท์ 0-2427-9991 โทรสาร 0-2873-0292 เลขที่ประจำตัวผู้เสียภาษี 0105548152334

| IPD Doctor Sheet Order |                                                                             |  |  |  |  |  |  |  |
|------------------------|-----------------------------------------------------------------------------|--|--|--|--|--|--|--|
| Doctor Order           | Order Detail วาดรูป                                                         |  |  |  |  |  |  |  |
| วันที่ 30/4/2563 -     | AN 590001970 ชื่อ นายทดสอบ ระบบโรงพยาบอลยุ 30 ปี 10 เดือน 23 วัน            |  |  |  |  |  |  |  |
| เวลา 10:05 🗘           | BP. 114/80 Temp. 36.6 C. Pulse 99 /Min. RR. 20 /Min. BW 65.0 Kgs.           |  |  |  |  |  |  |  |
| แพทย์ บุคลากร BMS 🕞    | Detail                                                                      |  |  |  |  |  |  |  |
| 🗹 รคส.                 | Doctor Order                                                                |  |  |  |  |  |  |  |
| S                      | ประเภท 🔽 Continue Medication Operation Examination Other Home M. Off Task 🗸 |  |  |  |  |  |  |  |
| ×                      | ipd_doctor_order<br>Medication                                              |  |  |  |  |  |  |  |
|                        | Operation                                                                   |  |  |  |  |  |  |  |
|                        | Examination เลือกประเภทในการศีย์ order                                      |  |  |  |  |  |  |  |
|                        | Other มรีอาดม (ระบางสวม)ไม่มีได้                                            |  |  |  |  |  |  |  |
|                        | Home Medication                                                             |  |  |  |  |  |  |  |
| A                      | Off                                                                         |  |  |  |  |  |  |  |

ประเภท Medication คือการคีย์ข้อมูลยา กดที่ปุ่ม Medication >>ระบุชื่อยาและวิธีใช้
 พร้อมทั้งติ๊กว่าเป็นยา Continue หรือยา STAT >> กดปุ่ม Add

| 😸 HOSxPIPDDoctorOrderEntryForm | x                                                                                                    |
|--------------------------------|----------------------------------------------------------------------------------------------------|
| IPD Doctor Sheet Orde          | r Calago de Calago de Calago de Calago de Calago de Calago de Calago de Calago de Calago de Calago de Calago de |
| Doctor Order                   | Order Detail อาตรูป                                                                                             |
| วันที่ 30/4/2563 -             | AN 590001970 ชื่อ นายทดสอบ ระบบโรงพยาบอลยุ 30 ปี 10 เดือน 23 วัน                                                |
| เวลา 10:05 💲                   | BP. 114/80 Temp. 36.6 C. Pulse 99 /Min. RR. 20 /Min BW 65.0 Kos                                                 |
| แพทย์ บุคลากร BMS 🔸            | Detail คียชื่อรายการยา พร้อมระบุว่า                                                                             |
| 🗹 รคส.                         | Doctor Order Continue หรือ STAT                                                                                 |
| S                              | ประเภท Medication 🗸 🖸 Continue Medication Operation camination Other Home M. Off Task 🗸 🗢 Delete 🗌 Reset        |
| <u>^</u>                       | ชื่อรายการ Paracetamolinj (300mg./2ml.) 150 mg/1 mL AMP หน่วยบรรจุ AMP 🔲 Mode 2 หมายเหตุ                        |
|                                | วิธีใช้ Dose หน่วย ความถี่ เวลา 🖾 Quick mode                                                                    |
| 0                              | OR1 • 618 • 1022 • แก้ไข 🗆 Lock                                                                                 |
|                                | รับประทาน เวลา 6.00 และ18.00 น. เวลา 10.00น. และ 22.00น.                                                        |
|                                | จำนวนส่งเคริ้มแรก 0 🛟 🔲 STAT ผู้ป่วยแพ้ยา : "PARACETAMOL = "                                                    |
| A                              |                                                                                                    |
|                                | สาดับ ประเภท ศาสง SIAI ทาดอเนือง คีย์ยาเสร็จ กดปัน Add เพื่อให้                                                 |
| D                              | 1 Medication รับประทาน เวลา 6.00 และ18.00 น. เวลา 10.00น. และ                                                   |
|                                |                                                                                                    |
|                                |                                                                                                    |
| Risk                           |                                                                                                    |
| A                              |                                                                                                    |
|                                |                                                                                                    |
| 🗧 ຄນ                           | 🗋 บันทึก 🛛 ปิด                                                                                                  |

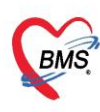

ประเภท Operation คือการคีย์ข้อมูลหัตถการ กดที่ปุ่ม Operation >>ระบุชื่อหัตถการ >> กดปุ่ม

Add

| 🚸 HOSxPIPDDoctorOrderEntryForm | - = x                                                                                               |
|--------------------------------|----------------------------------------------------------------------------------------------------|
| IPD Doctor Sheet Order         |                                                                                                    |
| Doctor Order                   | Order Detail วาดรูป                                                                                 |
| วันที่ 30/4/2563 -             | AN 590001970 ชื่อ นายทดสอบ ระบบโรงพยาบอลยุ 30 ปี 10 เดือน 23 วัน                                    |
| เวลา 10:05 🗘                   | BP. 114/80 Temp. 36.6 C. Puise 99 /Min. RR. 20 BW 65.0 Kgs.                                         |
| แพทย์ บุคลากร BMS 👻            | Detail กดปุ่ม Operation                                                                             |
| 🗹 รคส.                         | Doctor Order                                                                                        |
| S                              | J354JM Operation · Continue Medication Operation Examination Other Home M. Off Task · ODelete Reset |
|                                | ชื่อหัตการ ค่าฉีดยาเข้ากล้ามเนื้อ 🕗 🔤 Add                                                           |
|                                | лате                                                                                                |
|                                |                                                                                                    |
|                                | ค้าเฉาะ MB คีย่หัดการเสร็จ กดปุ่ม Add เพื่อให้                                                      |
|                                | คำเจาะถุงน้ำ รายการตกลงด้านล่าง                                                                     |
| A                              | ค่าเจาะเลือดคัดกรอง TSH , PKU                                                                       |
|                                | ลำดับ ปรุงคำฉิด ketalar aง รับคำสั่ง ผู้รับคำสั่ง เร็บคำสั่ง เร็บคำสั่ง                             |
| ×                              | >1_0p คามตวายาลามเนอ<br>อาวิตาายว่าสัมเว็จค                                                         |
| Р                              |                                                                                                    |
|                                |                                                                                                    |
| Risk                           |                                                                                                    |
| ×                              |                                                                                                    |
|                                | ( ( ( ) ) )    + - ↓ ↓ X ∩ + + ▼ ( )                                                                |
| 📴 ລນ                           | 🕒 บันทึก 🛛 🛚 ปิด                                                                                    |

ประเภท Examination คือการคีย์ข้อมูล Radiology และ Lab -

| HOSxPIPDDoctorOrderEntryForm      | - a x                                                                                                 |
|-----------------------------------|----------------------------------------------------------------------------------------------------|
| IPD Doctor Sheet Order            |                                                                                                    |
| Doctor Order                      | Order Detail วาครูป                                                                                   |
| วันที่ 30/4/2563 -                | AN 590001970 ชื่อ นายทดสอบ ระบบโรงพยาบออยุ 30 ปี 10 เดือน 23 วัน                                      |
| เวลา 12:35 🗘                      | BP. 114/80 Temp. 36.6 C. Pulse 99 /Min. RR. 20 /Min. BW 65.0 Kgs.                                     |
| แพทย์ <mark>นายทวีป(BMS)</mark> - | Detail กิตบุม Examination                                                                             |
| 🗖 รคส.                            | Doctor Order                                                                                          |
| S                                 | JSELIN Evamination Continue Medication Operation Examination Other Home M. Off Tesk - Operation Reset |
|                                   | Exam 2 1 astrants WBC U/A : <1tem>                                                                    |
|                                   | examination_typ                                                                                       |
| 0                                 | Radiology                                                                                             |
|                                   | Lab คียชีอรายการตาม คียชีอรายการตาม                                                                   |
|                                   | Examination ที่เลือก ใงรัฐวยุกรรฐกลงมาต่างเล่าง                                                       |
| Aเลือกประเภท E                    | kamination                                                                                            |
|                                   | สาพอ องพิศที่ คำสั่ง STAT ทำต่อเนื่อง รับคำสั่ง ผู้รับคำสั่ง เวลารับคำสั่ง                            |
|                                   |                                                                                                    |
|                                   |                                                                                                    |
|                                   |                                                                                                    |
| Risk                              |                                                                                                    |
|                                   |                                                                                                    |
|                                   |                                                                                                    |
|                                   |                                                                                                    |
|                                   | ₩ # ( ) <b>₩ # + - × √ X ^ + * ₹</b> (                                                                |
| 📴 ລນ                              | 🕒 บันทึก 🛛 🖾 ปัด                                                                                      |

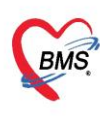

บริษัท บางกอก เมดิคอล ซอฟต์แวร์ จำกัด (สำนักงานใหญ่) 3 เลขที่ 2 ชั้น 2 ซ.สุขสวัสดิ์ 33 แขวง/เขต ราษฎร์บูรณะ กรุงเทพมหานคร โทรศัพท์ 0-2427-9991 โทรสาร 0-2873-0292 เลขที่ประจำตัวผู้เสียภาษี 0105548152334

#### - ประเภท Other คือการคีย์ข้อมูลอื่นๆ

| 😸 HOSxPIPDDoctorOrderEntryForm                 | - = x                                                                                                    |
|------------------------------------------------|----------------------------------------------------------------------------------------------------|
| IPD Doctor Sheet Order                         | 🖸 Log                                                                                                    |
| Doctor Order                                   | Order Detail วาดรูป                                                                                                    |
| วันที่ 30/4/2563 -<br>เวลา 12:51 ‡             | AN 590001970 ชื่อ นายทดสอบ ระบบโรงพยาบออย 30 ปี 10 เดือน 23 วัน<br>BP. 114/80 Temp. 36.6 C. Pulse 99 /Min. RR. 20 /Min. BW 65.0 กดปุ่ม Other                                                                                                    |
| แพทย์ บุคลากร BMS 🕞                            | Detail                                                                                                    |
| 🗆 รคส.                                         | Doctor Order                                                                                                    |
| S                                              | ປາຊະເກທ Other - Continue Medication Operation Examination Other Home M. Off Task - Operate Reset                                                                                                    |
| o<br>คีย์ข้อมูลอื่นๆ เจ<br>Vital Sign ,สั่งจำเ | ป้อรายการ<br>s/v Q 4hr.]<br>อัน<br>สม่าย<br>ประเภท ศาส้ง<br>STAT ทำต่อเนื่อง รับ<br>Other -s/v Q 4hr.<br>Control -s/v Q 4hr.<br>Control - s/v Q 4hr.<br>Control - s/v Q 4hr. |
| P<br>Risk                                      | жа ( ) » жа + 'я ¥                                                                                                    |
| 📴 ລນ                                           | 🕒 บันทึก 🛛 🛽 บีด                                                                                                    |

ประเภท Home Medication คือการบันทึกรายการยากลับบ้าน

\*\*สามารถคีย์ได้ที่ช่องชื่อรายการ และเลือกจากปุ่ม Task>Home med >นำรายการยาที่ Active มาใช้ (เป็น การนำรายการยาที่สั่งใช้ตอนเป็นผู้ป่วยใน ที่ยังไม่ off)

| HOSxPIPDDoctorOrderEntryForm | - = x                                                                                                    |
|------------------------------|----------------------------------------------------------------------------------------------------|
| IPD Doctor Sheet Order       | G Log                                                                                                    |
| Doctor Order                 | Order Detail วาดรูป                                                                                                    |
| วันที่ 30/4/2563 -           | AN 590001970 ชื่อ นายทดสอบ ระบบโรงพยาบอลยุ 30 ปี 10 เดี<br>กดปุ่ม HOME M.                                                                                                    |
| เวลา 12:58 🗘                 | BP. 114/80 Temp. 36.6 C. Pulse 99 /Min. RR. 20 /Min                                                                                                    |
| แพทย์ บุคลากร BMS 🕞          | Detail Office of the second second se |
| 🗆 รคส.                       |                                                                                                    |
| S                            | Home Medication · Continue Medication Operation Examination Other Home M. Off Task · Operate Reset                                                                                                    |
|                              | ชื่อรายการ หน่วยบรรจ 🖾 Mode                                                                                                    |
|                              | จำนวน วิธีใช้ Dose หน่วย ความถึ เวลา เป็นการแล้วง Template(E)                                                                                                    |
| 0                            | 0 · · · · · · · · · · · · · · · · · · ·                                                                                                    |
|                              |                                                                                                    |
| กรณีมีย                      | าเพิ่ม สามารถดีย์เพิ่มได้                                                                                                    |
| A                            |                                                                                                    |
|                              | สำดับ ประเภท ศำลัง STAT ทำต่อเนื้อกเมนู Home Med. าสั่ง                                                                                                    |
|                              | 1 Home Medication 500mg tab 450 mg + 50 mg till 90 m u car 45                                                                                                    |
| р                            |                                                                                                    |
|                              |                                                                                                    |
|                              |                                                                                                    |
| Risk                         |                                                                                                    |
|                              |                                                                                                    |
|                              |                                                                                                    |
| 🐻 ລນ                         | 🕒 บันทึก 🛛 🛛 ปีด                                                                                                    |

เมื่อทำการบันทึก Order แล้ว โปรแกรมจะแสดงรายการที่แพทย์ Add แยกช่องตามประเภท

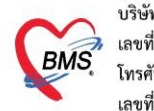

บริษัท บางกอก เมดิคอล ซอฟต์แวร์ จำกัด (สำนักงานใหญ่) เลขที่ 2 ชั้น 2 ซ.สุขสวัสดิ์ 33 แขวง/เขต ราษฎร์บูรณะ กรุงเทพมหานคร โทรศัพท์ 0-2427-9991 โทรสาร 0-2873-0292 เลขที่ประจำตัวผู้เสียภาษี 0105548152334

-แถบวาดรูป

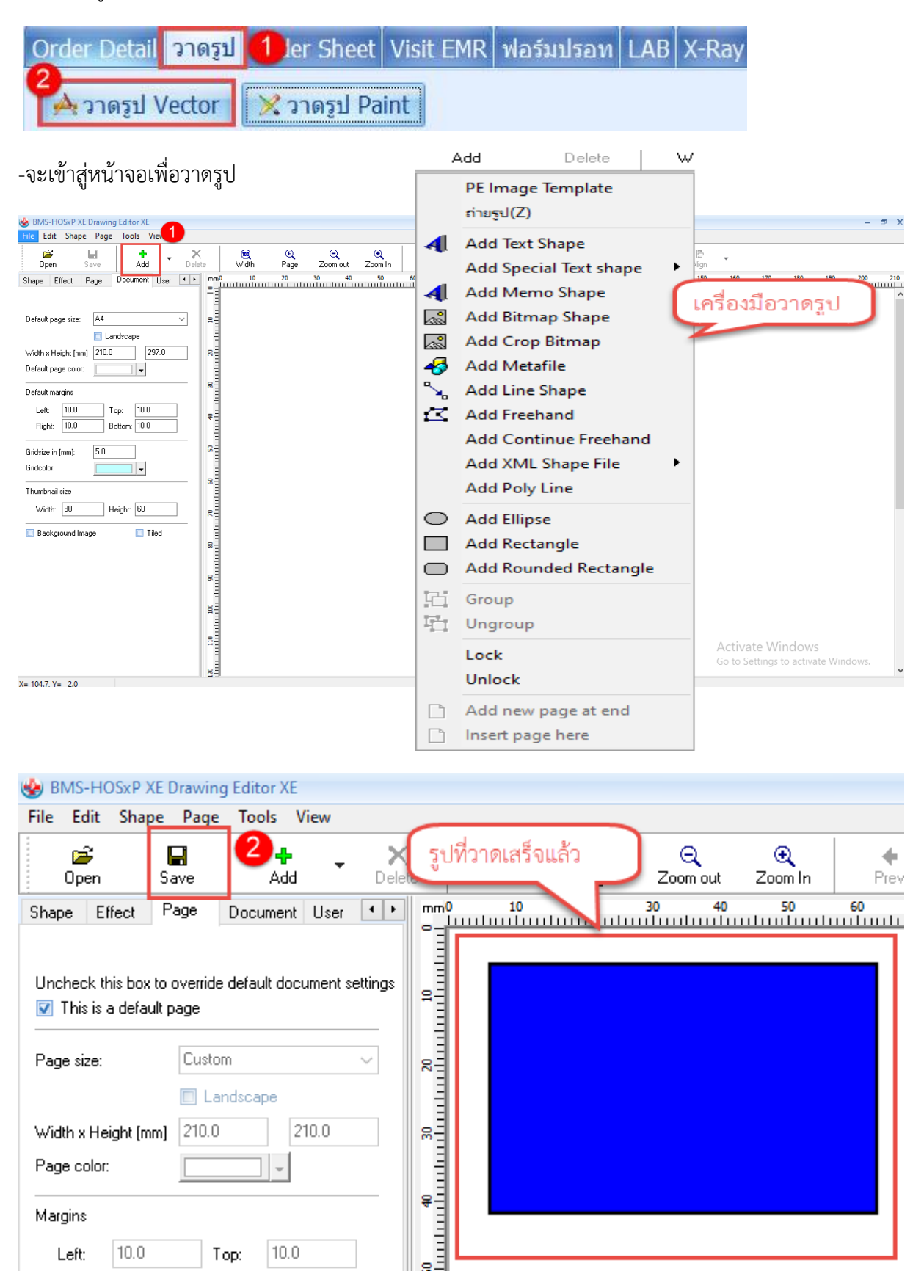

-เมื่อวาดรูปเสร็จจากนั้นกด Save

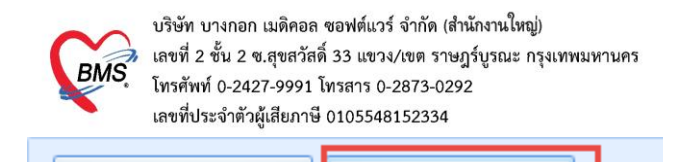

🔀 วาดรูป Paint

À วาดรูป Vector

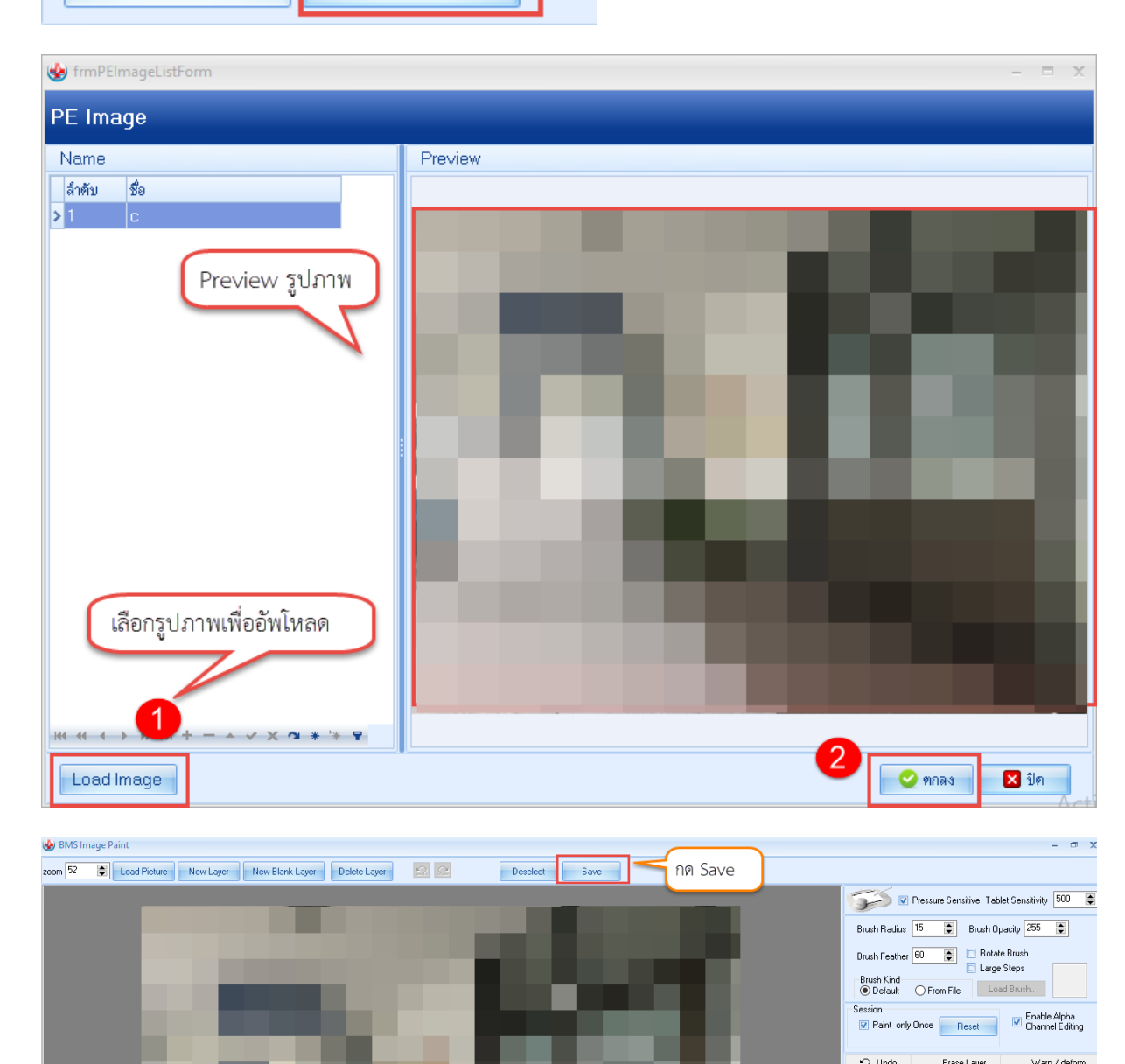

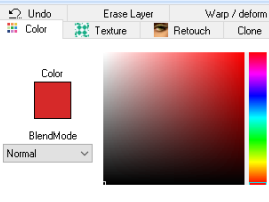

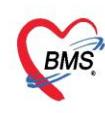

บริษัท บางกอก เมดิคอล ซอฟต์แวร์ จำกัด (สำนักงานใหญ่) BMS เลขที่ 2 ชั้น 2 ซ.สุขสวัสดิ์ 33 แขวง/เขต ราษฎร์บูรณะ กรุงเทพมหานคร เลขที่ 2 ชั้น 2 ซ.สุขสวัสดิ์ 33 แขวง/เขต ราษฎร์บูรณะ กรุงเทพมหานคร โทรศัพท์ 0-2427-9991 โทรสาร 0-2873-0292 เลขที่ประจำตัวผู้เสียภาษี 0105548152334

## แถบ Order sheet สำหรับดู Preview Order

| Order Detail   วา                                                                     | ดรูป Order Sheet Visit EMR ฟอร์มปรอท LAB X-Ray<br>รพช. เกาะพะงัน<br>DOCTOR'S ORDER (<br>[SOAP]                                                                                                    | ew รายการ Order ของแพทย์ |  |  |  |  |  |  |
|---------------------------------------------------------------------------------------|----------------------------------------------------------------------------------------------------|--------------------------|--|--|--|--|--|--|
| AN : 650000005 HN : 000067598 ชื่อ : คุณทดสอบ จริง อายุ : 52 ปี 9 เดือน CID : 0507421 |                                                                                                    |                          |  |  |  |  |  |  |
| Date Time                                                                             | ORDER FOR ONE DAY                                                                                                    | CONTINUOUS ORDER         |  |  |  |  |  |  |
| 04/04/65<br>09:48                                                                     | OPD/ER Treatment         * หัดถลาร         - EKG(52410)         LAB         - PROFILE : CBC         - PROFILE : Creatinine/eGFR         Medication         - Paracetamol 120 mg/5ml #10         รับประทาน 1 ข้อมชา ทุก 4-6 ชั่วโมง เวลาปวดหรือมีใช้         - Amoxycillin 125 mg/5ml. #1         รับประทาน 1 ข้อมชา วันละ 3 ครั้ง เช้า กลางวัน เย็น         - Vitamin B complex 1 ml 100+0.5+1+100 mg/ml         #5         · |                          |  |  |  |  |  |  |
|                                                                                       |                                                                                                    | Activate Windows         |  |  |  |  |  |  |

## แถบ Visit EMR สามารถเลือกดูได้ 2 แบบ

| Order Detail วาดรูป Order Sheet <mark>Visit EMR</mark> ฟอร์มปรอท LAB X-Ray   |                                                                                                    |         |                       |                        |             |  |
|------------------------------------------------------------------------------|----------------------------------------------------------------------------------------------------|---------|-----------------------|------------------------|-------------|--|
| ผู้รับบริการ                                                                 |                                                                                                    |         |                       |                        |             |  |
| HN : 000067598 ชื่อ : คุณทดสอบ จริง อายุ : 52 ปี 9 เดือน CID : 3800600507421 |                                                                                                    |         |                       |                        |             |  |
| การมารับบริการ                                                               | การมารับบริการ                                                                                                    |         |                       |                        |             |  |
| วันที่มา : 4 เมษายน 2565 เวล                                                 | วันที่มา : 4 เมษายน 2565 เวลา : 08:46 เวร : ในเวลา ผู้ส่งตรวจ : o ชนิดการมา : มาเอง (ห้องบัตร) แผนก : อายุรกรรมสถานะ : |         |                       |                        |             |  |
| Cheif complaint                                                              |                                                                                                    |         |                       |                        |             |  |
|                                                                              |                                                                                                    |         |                       |                        | =           |  |
| Vital sign                                                                   |                                                                                                    |         |                       |                        |             |  |
| BW : 60 Kgs. Temp. : 3                                                       | 6.2 C. Pulse : 60 /Min                                                                                                 | . RR :  | : 20 /Min. BP : 125/6 | 0 Height : 170 Cm. BMI | : 20.761 02 |  |
| Sat : 100                                                                    |                                                                                                    |         |                       |                        |             |  |
| Treatment<br>วันที่/เวลา                                                     | นัตกการ                                                                                                    |         |                       | ຍ້າກັດ                 | ICD9CM      |  |
| 4 เมษายน 2565 09:04                                                          | EKG(52410)                                                                                                    |         |                       | อรรถวีร์ BMS           | 8952        |  |
| Medication                                                                   |                                                                                                    |         |                       |                        |             |  |
| ลำดับ ชื่อรายการ                                                             |                                                                                                    | จำนวน   | วิธีใช้               |                        |             |  |
| 1 EKG52410                                                                   |                                                                                                    | 1       |                       |                        |             |  |
| ประวัติคนไข้ที่ Admit                                                        |                                                                                                    | 1       |                       |                        |             |  |
| J requiline JZZUZ                                                            |                                                                                                    | 1       |                       |                        |             |  |
| 4 Abdomen AP Upri                                                            | ประวัติการมารับบริการทั้งหม                                                                                            | เดในโรง | เพยาบาล               |                        | -           |  |
| Visit EMR All EMR                                                            |                                                                                                    |         |                       | Activate Wind          | lows        |  |

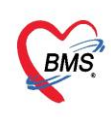

บริษัท บางกอก เมติคอล ขอฟต์แวร์ จำกัด (สำนักงานใหญ่) เลขที่ 2 ขั้น 2 ซ.สุขสวัสดิ์ 33 แขวง/เขต ราษฎร์บูรณะ กรุงเทพมหานคร โทรศัพท์ 0-2427-9991 โทรสาร 0-2873-0292 เลขที่ประจำตัวผู้เสียภาษี 0105548152334

#### แถบ ฟอร์มปรอท สำหรับดู Vital Sign

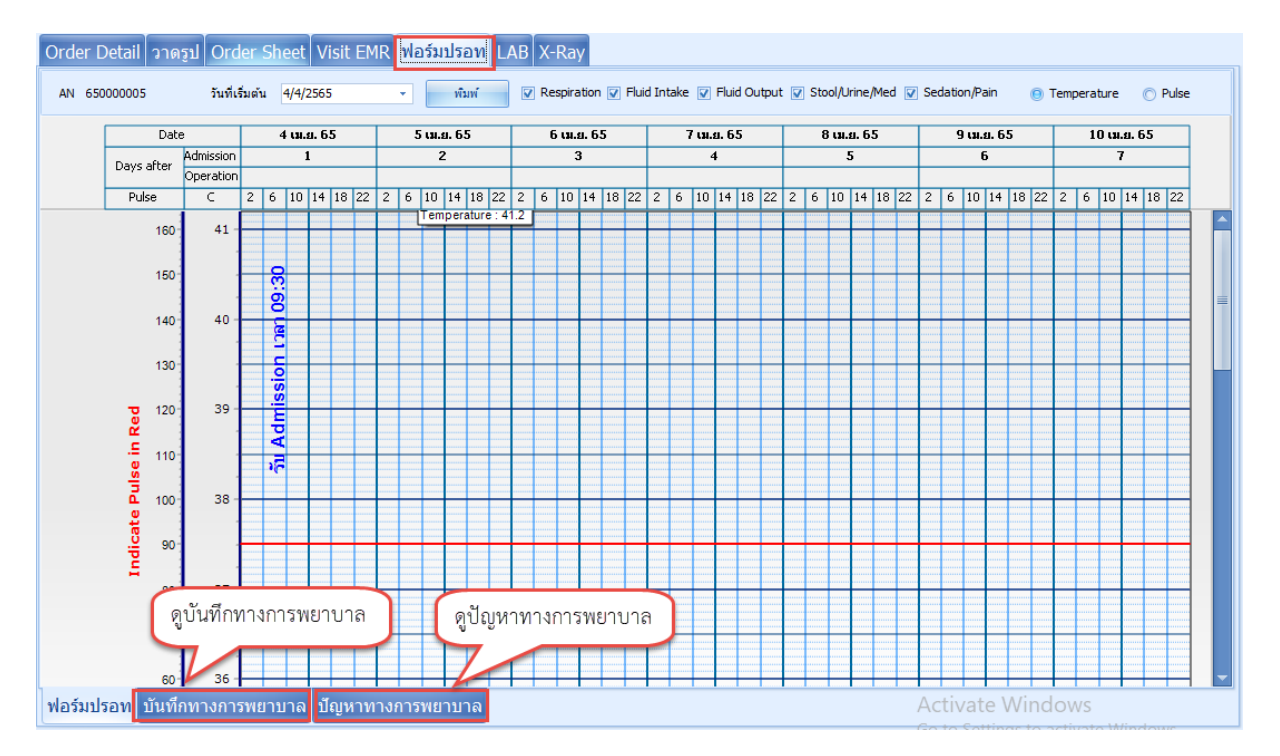

#### แถบ Lab สำหรับดูประวัติผล Lab

| Order  | Order Detail วาดรูป Order Sheet Visit EMR ฟอร์มปรอท LAB X-Ray                      |              |       |         |             |                     |  |  |
|--------|------------------------------------------------------------------------------------|--------------|-------|---------|-------------|---------------------|--|--|
| วันที่ | วันที่ : 24 กุมภาพันธ์ 2563 เวลา 12:01 Form : 02-Chemistry [Ack. Confirm] View IPD |              |       |         |             |                     |  |  |
| ลำดับ  | ชื่อรายการ                                                                         | ค่าที่รายงาน | สถานะ | ค่าปกติ | View        | ผู้สั่ง             |  |  |
| 1      | Creatinine                                                                         | 1.5          | ปกติ  | 0.6-1.3 | <u>view</u> | นายสมชาย นาคบุญช่วย |  |  |
| 2      | eGFR                                                                               | 1.5          | ปกติ  |         | view        | นายสมชาย นาคบุญช่วย |  |  |
|        | ดูประวัติผล Lab                                                                    |              |       |         |             |                     |  |  |

#### แถบ X-ray สำหรับดูประวัติการ X-ray

| Order                  | Detail                               | าดรูป Or | der S                       | heet V                      | isit EMF                | <<br>ฟอร์ม           | เปรอท               | LAE | X-Ray                                                         |                                                                                            |
|------------------------|--------------------------------------|----------|-----------------------------|-----------------------------|-------------------------|----------------------|---------------------|-----|---------------------------------------------------------------|--------------------------------------------------------------------------------------------|
| รายการข                | สั่ง X-Ray                           |          |                             |                             |                         |                      |                     |     |                                                               | ผลการอ่าน                                                                                  |
| ลำคับ<br>> 1<br>2<br>3 | ช่วงเวลา<br>วันนี้<br>วันนี้<br>2 ปี | ดังคระม่ | ະັນຫັວ<br>ເ⊇<br>⊘<br>າรสั่ง | ฉายรังสี<br>©<br>©<br>X-ray | ອ່ານພິສມ໌<br>ເອີ<br>ເອີ | ยืนยันอ่าน<br>8<br>8 | ช้าระม์ /<br>R<br>R |     | ns ผู้สัง<br>อรรถวิร์ BMS<br>อรรถวิร์ BMS<br>น.ส.วาปี จูเมือง | () พิมพ์ () อ่านผล<br>() คิมพ์ () อ่านผล<br>() วันที่รายงาน - เวลา ()<br>ผล ใน่มี รูป Film |

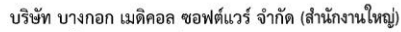

BMS

เลขที่ 2 ขั้น 2 ซ.สุขสวัสดิ์ 33 แขวง/เขต ราษฎร์บูรณะ กรุงเทพมหานคร โทรศัพท์ 0-2427-9991 โทรสาร 0-2873-0292 เลขที่ประจำตัวผู้เสียภาษี 0105548152334

| 🍲 HOS> | 🖌 HOsxPIPDNurseWorkShiftPatientSummaryForm – 🗸 🛪 🗙                                                  |                                          |                                                                                                    |                                                                                                    |                   |  |
|--------|----------------------------------------------------------------------------------------------------|------------------------------------------|----------------------------------------------------------------------------------------------------|----------------------------------------------------------------------------------------------------|-------------------|--|
| ข้อมูล | ข้อมูลการรักษาพยาบาลผู้ป่วย IPD HN : 777777777 AN : 590001970 ชื่อ : นายทดสอบ ระบบโรงพยาบาล 💽 🗔 Log |                                          |                                                                                                    |                                                                                                    |                   |  |
| •      | Admit Summary                                                                                       | 🔁 Add Order                              | 🞯 Refresh 🛛 🖶 พิมพ์ 🔹 Review Mode (Active Continue)                                                            |                                                                                                    |                   |  |
| 0      | Visit EMR                                                                                           | AN : 5900019                             | 70 HN : 777777777 ชื่อ : นายทดสอบ ระบบโรงพยาบาล อายุ : 30 ปี 10                                                | เดือน CID : 1309900509639                                                                            | ^                 |  |
| 0      | Order Sheet                                                                                         | Date Time                                | ORDER FOR ONE DAY                                                                                              | CONTINUOUS ORDER                                                                                     |                   |  |
| 00     | ฟอร์มปรอท<br>Lab History<br>X-Ray                                                                   | 30/04/63<br>12:58<br>[Edit]<br>[ReOrder] | Home Medication<br>* Daflon 500mg tab 450 mg + 50 mg เม็ด<br>รับประทาน 1 เม็ด<br>นเอลวอร <b>BMS (</b> 6,232321 | Off<br>- 5mg Enalapril tab 5 mg เม็ด >รับประทาน 1 เม็ด 3<br>เวลา 21.00 น.                            | 30/04/63<br>13:11 |  |
| •      | Order Summary<br>Order Plan                                                                         |                                          |                                                                                                    | Medication<br>* Rocuronium 50mg/5ml inj 50 mg/5 mL amp<br>ห้สั่ง : เนตอออร RMS [ก 33333]             | [off]             |  |
|        | Nurse Schedule<br>Discharge Summary<br>Assessment<br>Scan Document                                  | 30/04/63<br>12:51<br>[Edit]              |                                                                                                    | Medication<br><del>* Smg_Enalapril_tab 5 mg เม็ค</del><br><del>* รับประหาน 1 เม็ค เวลา 21:00 น</del> | 0/04/63<br>13:11  |  |
|        |                                                                                                    |                                          |                                                                                                    | Other<br>* schrOdbr                                                                                  | [off] ¥           |  |
|        |                                                                                                    |                                          |                                                                                                    | 🗅 บันท์                                                                                              | ก 🛛 🖾 ปิด         |  |

ในกรณีที่แพทย์ต้องการ Off ยา สามารถคลิก <u>off</u> ได้เลยในหน้าจอนี้ รายการยาที่ off จะขึ้นเป็นเส้นขีดทับ ตัวหนังสือ พร้อมกับระบุว่าตัวยาตัวไหน คำว่า off จะเป็นสีแดง

| 🊸 но  | SxPIPDNurseWorkShiftPatier  | ntSummaryForm     |                                                    |                            |                                                                  | -                 | - 🗝 X |
|-------|-----------------------------|-------------------|----------------------------------------------------|----------------------------|------------------------------------------------------------------|-------------------|-------|
| ข้อมู | ลการรักษาพยาบาลผู้ป่ว       | BEIPD HN:77       | 7777777 AN : 590001970 ชื่อ :                      | นายทดสอบ ระบบโรงพยาบาล     |                                                                  |                   | C Log |
| G     | Admit Summary               | Add Order         | 💿 Refresh 🛛 🖨 พิมพ์ 🖉 Rev                          | iew Mode (Active Continue) |                                                                  |                   |       |
| G     | Visit EMR                   | Date Time         | ORDER F                                            | OR ONE DAY                 | CONTINUOUS ORDER                                                 |                   | ^     |
|       | Order Sheet<br>ฟอร์มปรอท    | 30/04/63          | Home Medication                                    |                            | Off                                                              |                   | 1.    |
| G     | Lab History                 | [ Edit ]          | * Daflon 500mg tab 450 mg + 50<br>รับประทาน 1 เม็ด | ) mg ເນົດ                  | - 5mg Enalapril tab 5 mg เม็ด >รับประทาน 1 เม็ด<br>เวลา 21.00 น. | 30/04/63<br>13:11 |       |
| •     |                             | [ReOrder]         | บุคลากร BMS [ก33333]                               | รายการที่ off              | Medication                                                       |                   | 1     |
|       | Doctor Order                |                   |                                                    |                            | * Rocuronium 50mg/5ml inj 50 mg/5 mL amp                         | [off]             |       |
|       | Order Summary<br>Order Plan |                   |                                                    |                            | ผู้สั่ง : <i>บุคลากร BMS [ก33333]</i>                            |                   |       |
|       | Nurse Schedule              | 30/04/63<br>12:51 |                                                    |                            | Medication                                                       |                   | 11    |
| 6     | Discharge Summary           | [Edit]            |                                                    |                            | * 5mg_Enalapril_tab 5 mg เม็ก                                    | 30/04/63          |       |
|       | Assessment                  | [ReOrder]         |                                                    |                            | Athor                                                            | 13:11             |       |
|       | Stan Document               |                   |                                                    |                            | 4hr.                                                             | [off]             |       |
|       |                             | RTF HTML          | 1                                                  | กด off รายการจะถูก         | ขีดทับ                                                           |                   | ·   • |
|       |                             |                   |                                                    |                            |                                                                  | 🗎 บันทึก 🛛 🛛      | ปิด   |

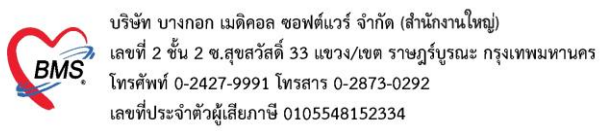

#### การแก้ไขใบ Order

| G | Admit Summary     | O Add Order       | ອ Refresh 🛛 🛱 ທີມທ໌ 🔹 🗅 Review Mode (Active Continue)                               |                  |  |  |  |  |  |
|---|-------------------|-------------------|-------------------------------------------------------------------------------------|------------------|--|--|--|--|--|
| G | Visit EMR         |                   | โรงพยาบาลทดสอบ BMS                                                                  |                  |  |  |  |  |  |
| 0 | Order Sheet       |                   | DOCTOR'S ORDER SHEET<br>[Add Order] [Template Order] [Med. Reconciliation] [SOAP]   |                  |  |  |  |  |  |
| G | ฟอร์มปรอท         | AN : 64000002     | 11 HN : 999999999 ชื่อ : นายทดสอบ ทดสอบ อายุ : 32 ปี 8 เดือน CID :                  |                  |  |  |  |  |  |
| C | Lab History       | Date Time         | ORDER FOR ONE DAY                                                                   | CONTINUOUS ORDER |  |  |  |  |  |
| • | X-Ray             |                   |                                                                                     |                  |  |  |  |  |  |
| 0 | Doctor Order      | 07/12/64<br>11:53 | Medication                                                                          |                  |  |  |  |  |  |
| G | Order Summary     | <u>[Edit]</u>     | * PARACETAMOL 325 mg TAB<br>รับประทานครั้งละ 1 เม็ด ทก 6 ชั่วโมง. เวลาปวด หรือมีใช้ |                  |  |  |  |  |  |
| G | Order Plan        | [ReOrder]         | ผู้สั่ง: มุคอาการและ                                                                |                  |  |  |  |  |  |
| 0 | Nurse Schedule    |                   |                                                                                     |                  |  |  |  |  |  |
| 0 | Discharge Summary |                   | ( and the party                                                                     |                  |  |  |  |  |  |
| G | Assessment        |                   | កពបូររ Edit                                                                         |                  |  |  |  |  |  |
| G | Scan Document     |                   |                                                                                     |                  |  |  |  |  |  |
|   |                   |                   |                                                                                     |                  |  |  |  |  |  |
|   |                   |                   |                                                                                     |                  |  |  |  |  |  |
|   |                   |                   |                                                                                     |                  |  |  |  |  |  |
|   |                   | RTE HTMI          |                                                                                     |                  |  |  |  |  |  |
|   |                   |                   |                                                                                     |                  |  |  |  |  |  |

## \*\*\* สามารถคีย์รายการที่ต้องการแก้ไข และกด Add รายการ เมื่อแก้ไขเสร็จให้กดบันทึก

| IPD Doctor Sheet Order | C Log                                                                                  |
|------------------------|----------------------------------------------------------------------------------------|
| Doctor Order           | Order Detail วาษรูป Order Sheet Visit EMR ฟอร์มปรอม LAB X-Ray                          |
| วันที่ 7/12/2564 -     | AN 640000021 ชื่อ นายทดสอบ พดสอบ อายุ 32 ปี 8 เดือน 16 วัน                             |
| ເວລາ 11:53 🗘           | BP. 120/80 Temp. 36.2 C. Pulse 80 /Min. RR /Min. BW 65.0 Kgs. Sp02 RA 02 Height BSA    |
| แพทย์ บุคลากร BMS 🔸    |                                                                                        |
| 🗆 รคส.                 | Doctor Order                                                                           |
| S Template             | 1Jssum Medication - Continue Medication Operation Examination Office one M. Ort Tsik - |
|                        | ชื่อรายการ PARACETAMOL 325 mg TAB 🔹 Mode 2 หม่วยบรรจ TAB                               |
|                        | Stiti Dose wize ความถึ เวลา Quick mode เพพารีต Statistication                          |
|                        | OR1 - 1.00 ปมค - Q6H - PRNFEV - แก้ไข Lock                                             |
|                        | รับประทานครึ่งละ 1 เม็ต ทุก 6 ขัวโมง. เวลาปวด หรือมีใช้                                |
| A                      | งกระท่อครัสงก 0 : ⊑ STAT ผู้ป่วยแห้เขา : Med. Recondie. DI Check 1 : วัน               |
|                        |                                                                                        |
|                        | สำคัม ประเภท ศาสั่ง เสริมศาสั่ง เสริมศาสั่ง เสริมศาสั่ง                                |
| p                      | > 1 Medication PARACE I AMOL 322 mg I AB                                               |
|                        |                                                                                        |
|                        |                                                                                        |
| Risk                   | ອັນເນື້ອຄອີກຽນທາງ                                                                      |
|                        |                                                                                        |
|                        |                                                                                        |
| Note                   |                                                                                        |
|                        |                                                                                        |
|                        |                                                                                        |
| 📴 ລນ                   | C <mark>O</mark> tin 🛛 🛙 🕮                                                             |

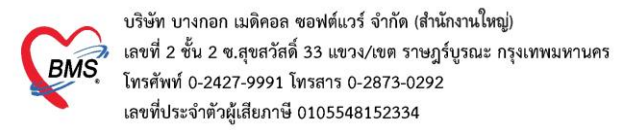

#### - การลบรายการ

| • | Admit Summary     | Add Order 🔞 Refresh 🛛 🕾 ท่ามพ์ 🗆 Review Mode (Active Continue)                                |                  |  |  |  |  |
|---|-------------------|-----------------------------------------------------------------------------------------------|------------------|--|--|--|--|
| 0 | Visit EMR         | โรงพยาบาลทดสอบ BMS                                                                            |                  |  |  |  |  |
| 0 | Order Sheet       | DOCTOR'S ORDER SHEET<br>[Add Order] [Template Order] [Med. Reconciliation]                    | [SOAP]           |  |  |  |  |
| G | ฟอร์มปรอท         | N : 640000021 HN : 999999999 ชื่อ : นายทดสอบ ทดสอบ อายุ : 32 ปี 8 เดือน CID :                 |                  |  |  |  |  |
| C | Lab History       | ate Time ODDED EOD ONE DAY                                                                    | CONTINUOUS ODDED |  |  |  |  |
| 0 | X-Ray             |                                                                                               |                  |  |  |  |  |
| 0 | Doctor Order      | 07/12/64<br>11:53 Medication                                                                  |                  |  |  |  |  |
| 0 | Order Summary     | [Edit] 🌗 PARACETAMOL 325 mg TAB<br>[รับปูระทานครั้งละ 1 เม็ด ทุก 6 ชั่วโมง. เวลาปวด หรือมีใช้ |                  |  |  |  |  |
| 0 | Order Plan        | [ReOrder] ผู้สั่ง: บุคสาทางหรื                                                                |                  |  |  |  |  |
| 0 | Nurse Schedule    |                                                                                               |                  |  |  |  |  |
| 0 | Discharge Summary | eolly File                                                                                    |                  |  |  |  |  |
| 0 | Assessment        | naińn can                                                                                     |                  |  |  |  |  |
| 0 | Scan Document     |                                                                                               |                  |  |  |  |  |
|   |                   |                                                                                               |                  |  |  |  |  |
|   |                   |                                                                                               |                  |  |  |  |  |
|   |                   |                                                                                               |                  |  |  |  |  |
|   |                   | 0570                                                                                          |                  |  |  |  |  |
|   |                   |                                                                                               |                  |  |  |  |  |

\*\*\* กรณีที่ต้องการลบรายการ ให้กดปุ่ม Delete และบันทึก

| IPD Doctor Sheet Ord | fer Constant Constant Consta |
|----------------------|----------------------------------------------------------------------------------------------------|
| Doctor Order         | Order Detail 21ความ Order Sheet Visit EMR ฟลร์มปรอบ LAB X-Ray                                                                                                    |
| วันที่ 7/12/2564 -   | AN 640000021 ชื่อ นายทดสอบ ทดสอบ อายุ 32 ปี 8 เดือน 16 วัน                                                                                                    |
| เวลา 11:53 :         | BP. 120/80 Temp. 36.2 C. Pulse 80 //Min. RR //Min. BW 65.0 Kgs. Sp02 RA 02 Height BSA                                                                                                    |
| แพทย์ บุคลากร BMS -  | Detail                                                                                                    |
| 🗖 รคส.               | Doctor Order 2                                                                                                    |
| S Template           | 1/25/1/1/ Medication - Continue Medication Operation Examination Other Home M. Off Tesk -                                                                                                    |
| · · · · ·            | ชื่อรายการ PARACETAMOL 325 mg TAB เม่วยบรรรุ TAB Mode 2 หมายเหตุ                                                                                                    |
|                      | วิธีไป Dose หน่วย ความซี เวลา Quick mode naily Delete                                                                                                    |
| 0                    | OR1 · 1.00 uine · Q6H · PRNFEV · unity Lock                                                                                                    |
|                      | รับประทานครั้งละ 1 เม็ต ทุก 6 ชั่วโมง. เวลาปวด หรือมีไข้                                                                                                    |
|                      | furuxienišasm 0 : STAT ritizouzijus : Med Recorde DI Chark 1 - Su                                                                                                    |
| A                    |                                                                                                    |
|                      | สำคับ ประเภท ศำลัง STAT ทำต่อเนื่อง วันคำลั่ง เวลารับคำลั่ง                                                                                                    |
|                      | A Medication PARACETAMOL 325 mg TAB                                                                                                    |
| P                    |                                                                                                    |
|                      |                                                                                                    |
| Risk                 |                                                                                                    |
| -                    | ดิมเมือกอีกทรายการ                                                                                                    |
|                      |                                                                                                    |
| Note                 |                                                                                                    |
|                      | กดบันทัก                                                                                                    |
|                      |                                                                                                    |
|                      | 3                                                                                                    |
| 🐻 ລນ                 | 🗋 บันทึก 🗾 ปีด                                                                                                    |

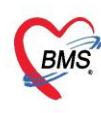

บริษัท บางกอก เมดิคอล ขอฟต์แวร์ จำกัด (สำนักงานใหญ่) เลขที่ 2 ชั้น 2 ช.สุขสวัสดิ์ 33 แขวง/เขต ราษฎร์บูรณะ กรุงเทพมหานคร โทรศัพท์ 0-2427-9991 โทรสาร 0-2873-0292 เลขที่ประจำตัวผู้เสียภาษี 0105548152334

#### 2.4 แถบ ฟอร์มปรอท สำหรับดู Vital Sign

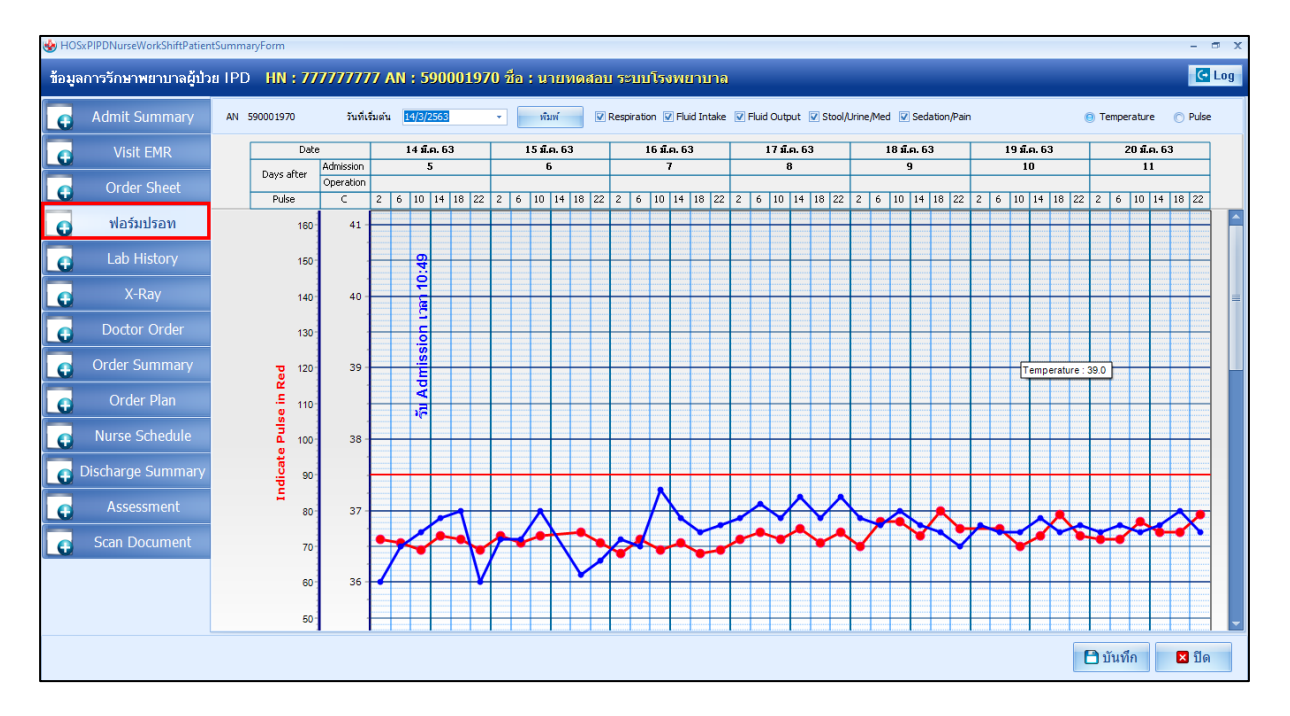

#### 2.5 แถบ Lab History สำหรับดูประวัติผลแลป

| ข้อมูล | ข้อมุลการรักษาพยาบาลผู้ป่วย IPD |          |                                    |       |                  |         |                                           |                      |
|--------|---------------------------------|----------|------------------------------------|-------|------------------|---------|-------------------------------------------|----------------------|
|        | Admit Summary                   | วันที่ : | 28 ดุลาคม 2562 เวลา 13:39 Form     | ı:00- | Lab ผู้ป่วยใน V4 |         |                                           |                      |
|        |                                 | ลำดับ    | ชื่อรายการ                         |       | ค่าที่รายงาน     | สถานะ   | ค่าปกดิ                                   | View ผู้สั่ง         |
|        | Visit EMR                       | 1        | Creatinine enzyme                  |       | 0.6              |         | M: 0.8-1.3,F:0.5-0.9 mg/dl                | view 1 s             |
|        | Order Sheet                     | 2        | WBC                                |       | 8.16             |         | 5-10 1000/cumm                            | view 1 J             |
|        |                                 | 3        | Correct WBC                        |       | 8.2              |         |                                           | v w u u              |
|        | ฟอร์มปรอท                       | 4        | Neutrophil                         |       | 55.6             |         | 45 - 70 %                                 | 1 1                  |
| G      | Lab History                     | 5        | Lymphocyte                         |       | 34.9             |         | 20 - 4                                    | a u                  |
|        | V Davi                          | 6        | Monocyte                           |       | 6.3              |         | 2 - 1 คลก View                            | เพอดูผลแลบ           |
|        | А-Кау                           | 7        | Eosinophil                         |       | 2.9              |         | 0 - 6 %                                   | view *************** |
| •      | Doctor Order                    | 8        | Basophil                           |       | 0.3              |         | 0 - 2 %                                   | view                 |
| G      | Order Summary                   | 9        | RBC                                |       | 4.80             |         | M: 4.5-6.1,F:4.2-5.5 x 106<br>cells / mm3 | view <sup>,</sup> s  |
| G      | Order Plan                      | 10       | Hemoglobin                         |       | 14.2             |         | M:14.0-17.4,F:12.0-15.1 g/d               | view 1               |
|        | Nurse Schedule                  | 11       | Hct                                |       | Vi de Kan        |         | M:40-50.3,F:36.1-44.3 %                   | view 1               |
| 2      | Hurse Schedule                  | 12       | MCV                                | ggle  | view เทยผยง      |         | 85 - 93 fl                                | view <sup>1</sup>    |
|        | Discharge Summary               | 13       | MCH การดูผ                         | เลแล  | ปเปรียบเทียบ 🦷   |         | 27 - 32 pg                                | view                 |
| G      |                                 | 14       | мснс                               | _     | 33.0             |         | 31 - 35 g/d                               | view                 |
|        | Scap Document                   | 15       | Platelet Count                     |       | 447              | ผิดปกติ | 140 - 440 x 1000 cells / mm3              | view warran arange   |
|        | Scan Document                   | ประวัต   | ลัผล Lab : WBC Toggle View [close] |       | /                |         |                                           |                      |
|        |                                 | 28       | ต.ค. 62 20 ต.ค. 62                 |       | /                |         |                                           |                      |
|        |                                 |          | 3 16 16 65 ******                  |       |                  |         |                                           |                      |
|        |                                 |          | 10.05                              |       |                  |         |                                           |                      |

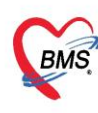

บริษัท บางกอก เมดิคอล ซอฟต์แวร์ จำกัด (สำนักงานใหญ่) BMS เลขที่ 2 ชั้น 2 ซ.สุขสวัสดิ์ 33 แขวง/เขต ราษฎร์บูรณะ กรุงเทพมหานคร โทรศัพท์ 0-2427-9991 โทรสาร 0-2873-0292 เลขที่ประจำตัวผู้เสียภาษี 0105548152334

## 2.6 แถบ X-Ray สำหรับดูประวัติการสั่งเอกซเรย์

| ข้อมูล | ฉการรักษาพยาบาลผู้ป่ว | u IPD                                                                                                    |  |  |  |  |
|--------|-----------------------|----------------------------------------------------------------------------------------------------|--|--|--|--|
|        | Admit Summary         | รายการดัง X-Ray ผลการอ่าน                                                                                                    |  |  |  |  |
| 0      | Visit EMR             | อำคับ ชางเรอา ดังกรร รับสวิ ฉายร้อส อ่านเรือม อัมอันอา ชาระ วันกี<br>1 1 อัปอาท์ 20 20 20 20 20 20 20 20 20 20 20 20 20                                                                                                    |  |  |  |  |
| G      | Order Sheet           | 3         1 słubiti         2         2         2         6         6         27/10/2562           4         1 słubiti         2         2         6         6         27/10/2562         CT CHEST AND WHOLE ABDOMEN         5                                                                                                    |  |  |  |  |
| G      |                       | 5 1 diami 2 2 24/10/2562<br>C 2 diami 2 2 24/10/2562<br>C 2 diami 2 2 24/10/2562<br>C 2 diami 2 2 24/10/2562<br>C 2 diami 2 2 2 2 2 2 2 2 2 2 2 2 2 2 2 2 2 2 2                                                                                                    |  |  |  |  |
| 0      | Lab History           | 7 3 štánií O O O O O O 9/10/2562 Results: The study shows<br>Chest                                                                                                    |  |  |  |  |
| 0      | X-Ray                 | 28     3 สัปลาม์     2     2     2     9/10/2562     - A small atelectasis in lingular segment of the LUL. There is no hung mass or nodule.       9     4 สัปลาม์     2     2     1/10/2562     nodule.                                                                                                    |  |  |  |  |
| G      | Doctor Order          | - Normal appearance of the rest lung parenchyma.<br>- No cardiomegaly or pericardial effusion.                                                                                                    |  |  |  |  |
| G      | Order Summary         | - No significant nodal enlargement.<br>- No pleural effusion.<br>- Well exected of sectors and sectors and s |  |  |  |  |
| G      | Order Plan            | - we a opacined of great vessels.<br>- Normal thyroid and esophagus.                                                                                                    |  |  |  |  |
| C      | Nurse Schedule        | <ul> <li>- An irregular circumferential mass at sigmoid colon, size about 4 cm and length<br/>about 5 cm. This obstructs sigmoid lumen but no definite evidence of bowel</li> </ul>                                                                                                    |  |  |  |  |
| 0      | Discharge Summary     | obstruction.<br>- Pericolonic invasion and multiple metastatic lymph nodes (>7 LNs) in sigmoid                                                                                                    |  |  |  |  |
| 0      | Assessment            | mesocolon, inferior mesenteric vein, size up to 1.2 cm in short axis at sigmoid<br>mesocolon. Perinodal infiltration is detected.                                                                                                    |  |  |  |  |
| G      | Scan Document         | No gross mass or abnormal wall thickening of the rest bowels.     Normal liver without focal lesion. The hepatic and portal veins are patent.                                                                                                    |  |  |  |  |
|        |                       | - S/P cholecystectomy with residual cystic lesion, 2x2 cm in GB fossa. There is dilatation of the biliary tree. The CBD is 0.9 cm in size. No opaque stone or                                                                                                    |  |  |  |  |
|        |                       | 🕒 บันทึก 🛛 ปีด                                                                                                    |  |  |  |  |

2.7 แถบ Doctor Order สำหรับดูรายละเอียด Order ของแพทย์แยกเป็น Order one day

|  | และ | Continue |
|--|-----|----------|
|--|-----|----------|

| 🍪 HOS  | 😸 HOSxPIPDNurseWorkShiftPatientSummaryForm – 🖻 🗙                                                    |                   |             |                    |             |   |              |                    |                             |                |              |     |
|--------|----------------------------------------------------------------------------------------------------|-------------------|-------------|--------------------|-------------|---|--------------|--------------------|-----------------------------|----------------|--------------|-----|
| ข้อมูล | ข้อมูลการรักษาพยาบาลผู้ป่วย IPD HN : 777777777 AN : 590001970 ชื่อ : นายทดสอบ ระบบโรงพยาบาล 🚺 🖸 Log |                   |             |                    |             |   |              |                    |                             |                |              |     |
| G      | Admit Summary                                                                                       | 🜩 เพิ่ม 🛛 🔏 แก้ไข |             |                    |             |   |              |                    |                             |                |              |     |
|        | Visit EMR                                                                                           | ลำดับ             | วันที่      | เวลา               | แพทย์       | S | 0            | А                  | Risk                        | Sign           |              |     |
|        | Order Sheet                                                                                         | > <u>1</u>        | 30/4/2563   | 10:05              | บุคลากร BMS |   |              |                    |                             |                |              |     |
|        |                                                                                                    | 3                 | 30/4/2563   | 12:51              | บุคลากร BMS |   |              |                    |                             |                |              |     |
|        |                                                                                                    |                   |             |                    |             |   |              |                    |                             |                |              |     |
| C      | Lab History                                                                                         |                   |             |                    |             |   |              |                    |                             |                |              |     |
| •      |                                                                                                    |                   |             |                    |             |   |              |                    |                             |                |              |     |
| 6      | Doctor Order                                                                                        | H4 44 4           | • • • • + • | ✓ X ∩ * '* ¥       | 4           |   |              |                    |                             |                |              | •   |
|        | Order Summary                                                                                       | Order             |             |                    |             |   |              |                    |                             |                |              |     |
|        |                                                                                                    | Order             | for One Day |                    |             |   | Order for Co | ntinue             |                             |                |              |     |
|        | Order Plan                                                                                          | ประเง             | าท คำ       | สัง                |             |   | ประเภท       | คำสัง              | 500mm t-b 450               |                | _            |     |
| 0      |                                                                                                    | Oper              | auon peri-  | งดยาเขากลาม        | เนอ         |   | Medication   | ้อิสาอก<br>รับประท | 500mg เสย 450<br>เาน 1 เม็ด | ៣៨ + ១០ ៣៨ រោល |              |     |
|        | Discharge Summary                                                                                   |                   |             |                    |             |   |              |                    |                             |                |              |     |
| •      | Assessment                                                                                          |                   |             |                    |             |   |              |                    |                             |                |              |     |
| 0      | Scan Document                                                                                       |                   |             |                    |             |   |              |                    |                             |                |              |     |
|        |                                                                                                    |                   |             |                    |             |   |              |                    |                             |                |              |     |
|        |                                                                                                    |                   | 1 -6 1      |                    |             |   |              |                    |                             | -              |              |     |
|        |                                                                                                    | 144 44 4          | 1011 * **   | π <b>τ</b> − ▲ ∨ χ |             |   |              | P 199 991 T        |                             | T              |              |     |
|        |                                                                                                    |                   |             |                    |             |   |              |                    |                             |                | 🗎 บันทึก 🛛 🛛 | ปิด |

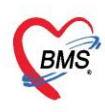

บริษัท บางกอก เมดิคอล ซอฟต์แวร์ จำกัด (สำนักงานใหญ่) 3 เลขที่ 2 ชั้น 2 ซ.สุขสวัสดิ์ 33 แขวง/เขต ราษฎร์บูรณะ กรุงเทพมหานคร โทรศัพท์ 0-2427-9991 โทรสาร 0-2873-0292 เลขที่ประจำตัวผู้เสียภาษี 0105548152334

## 2.8 แถบ Order Summary สำหรับดูสรุป Order

| ข้อมูลการรักษาพยาบาลผู้ป่วย IPD |                   |                   |                  |                 |       |          |                    |                  |                          |         |        |
|---------------------------------|-------------------|-------------------|------------------|-----------------|-------|----------|--------------------|------------------|--------------------------|---------|--------|
| Admit Summary                   |                   | Order for One Day |                  |                 |       |          | Order for Continue |                  |                          |         |        |
|                                 |                   | วันที่            | เวลา             | ประเภท          | จำนวน | <u>^</u> | วันที่             | เวลา             | ประเภท                   | จำนวน   | Status |
| 0                               | Visit EMR         | > 30/10/2562      | 08:44            | Operation       | 1     |          | > 30/10/2562       | 08:44            | Medication               | 1       |        |
|                                 | Order Sheet       | 29/10/2562        | 17:26            | Home Medication | 2     |          | 29/10/2562         | 15:29            | Medication               | 1       |        |
|                                 | ฟอร์แปรอท         | 29/10/2562        | 15:41            | Other           | 1     |          | 29/10/2562         | 15:28            | Examination              | 3       |        |
| •                               |                   | 29/10/2562        | 15:40            | Home Medication | 3     |          | 20/10/2562         | 15.00            | Medication               |         | -      |
| G                               | Lab History       | 29/10/2562        | 15:40            | Other           | 1     |          | 29/10/2302         | 15.20            | Medication               | 1       | U      |
|                                 | V Desi            | 29/10/2562        | 15:40            | Home Medication | 4     |          | 29/10/2562         | 15:28            | Operation                | 2       | 0      |
| Q                               | х-кау             | 29/10/2562        | 15:40            | Other           | 1     | -        |                    |                  |                          |         |        |
| G                               | Doctor Order      | 29/10/2562        | 15:39            | Medication      | 1     |          | 29/10/2562         | 15:28            | Examination              | 2       |        |
| 0                               | Order Summary     | 29/10/2562        | 15:33            | Medication      | 1     |          | 29/10/2562         | 15:28            | Medication               | 2       |        |
| G                               | Order Plan        | 29/10/2562        | 15:29            | Examination     | 3     |          | 29/10/2562         | 15:28            | Operation                | 1       |        |
|                                 |                   | 29/10/2562        | 15:29            | Medication      | 1     |          |                    |                  |                          |         | -      |
| <del>C</del>                    | Nurse Schedule    | 29/10/2562        | 15:28            | Examination     | 2     |          | 29/10/2562         | 15:28            | Other                    | 2       | 0      |
| a                               | Discharge Summary | 29/10/2562        | 15:28            | Operation       | 1     |          | 29/10/2562         | 15:28            | Medication               | 2       |        |
|                                 |                   | 29/10/2562        | 15:28            | Other           | 1     |          | 29/10/2562         | 11:00            | Medication               | 1       |        |
| G                               | Assessment        | 29/10/2562        | 11:50            | Other           | 1     |          | 29/10/2562         | 10:15            | Medication               | 1       |        |
|                                 |                   | 29/10/2562        | 11:42            | Home Medication | 2     |          | 29/10/2562         | 10:05            | Medication               | 1       |        |
| e.                              | Scan Document     | 29/10/2562        | 11:27            | Other           | 1     |          |                    |                  |                          |         |        |
|                                 |                   | 29/10/2562        | 10:55            | Medication      |       |          |                    | <b>ь</b> н н + - | - + V X <b>3 +</b> '+    | w.      | 1 10   |
|                                 |                   | ** ** 1 of 2      | 1 <b>▶ ₩ ₩</b> + | - * v X 0 + % 9 |       |          | ******* 1 of 13    | э н н + -        | ••• × ຈ + '•<br>🗗 ນັ້ນນໍ | รัก 🛛 🛙 | 3 ปีด  |

#### 2.9 แถบ Discharge Summary สำหรับการบันทึกผลการวินิจฉัยโรค

| 🍲 но  | SxPIPDNurseWorkShiftPatient | tSummayForm _ @                                                                  |
|-------|-----------------------------|----------------------------------------------------------------------------------|
| ข้อมู | ลการรักษาพยาบาลผู้ป่วเ      | ช IPD HN : 777777777 AN : 590001970 ชื่อ : นายทดสอบ ระบบโรงพยาบาล                |
|       | Admit Summary               | Discharge Summary                                                                |
| G     | Visit EMR                   | 👍 เพิ่ม 📝 แก้ไข 🗐 Code Map 🛛 Form 🛛 Quick Adc ด้าน 🚽 🗹 ค้นจาก ICD Codemap        |
| 0     | Order Sheet                 | ลำด์ ผู้วินิจฉัย ประเภทการวินิ ด้าน วันที่/เวลา Final                            |
| 6     | ฟอร์มปรอท                   | <no data="" display="" to=""></no>                                               |
| G     | Lab History                 |                                                                                  |
| •     | X-Ray                       | Diagnosis (เจ้าหน้าที่เวชระเบียน)<br>ICD10 ICD9CM                                |
| •     | Doctor Order                | การบันทึกข้อมูล                                                                  |
| •     | Order Summary               | 🔒 เพิ่มรายการ 🤣 แก้ไขรายการ                                                      |
| 0     | Order Plan                  | ลำดับ แพร่."ชีวินิจฉัย ประเภทการวินิจฉัย รูบัส ICD10 ชื่อ ICD หมายเหตุ วันที่บัน |
| G     | Nurse Schedule              | <pre></pre>                                                                      |
| 0     | Discharge Summary           |                                                                                  |
| 0     | Assessment                  | สรุปการรักษาจากแพทย์                                                             |
| 0     | Scan Document               | alle Sina Lufite                                                                 |
|       |                             | สรุปการรักษาสำหรับแพทย์                                                          |
|       |                             | <no data="" display="" to=""></no>                                               |
|       |                             | 🕒 บันทึก 🛛 🖬 ปิด                                                                 |

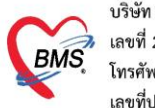

บริษัท บางกอก เมติคอล ซอฟต์แวร์ จำกัด (สำนักงานใหญ่) เลขที่ 2 ชั้น 2 ซ.สุขสวัสดิ์ 33 แขวง/เขต ราษฎร์บูรณะ กรุงเทพมหานคร โทรศัพท์ 0-2427-9991 โทรสาร 0-2873-0292 เลขที่ประจำตัวผู้เสียภาษี 0105548152334

### <u>การใช้งานเพิ่มเติม</u>

## ขั้นตอนการสร้าง และเรียกใช้งาน Template Add Order

## 1.เข้าหน้าจอ Add Order ไปที่แถบเมนู Order Sheet > Add Order

| 😵 HOS  | 🖕 HOSxPIPDNurseWorkShirtiPatientSummaryForm – 🖉 🗴                                                                                              |                                                             |                                                            |                                                                              |       |  |  |
|--------|----------------------------------------------------------------------------------------------------|-------------------------------------------------------------|------------------------------------------------------------|------------------------------------------------------------------------------|-------|--|--|
| ข้อมูล | เการรักษาพยาบาลผู้ป่ว                                                                                                    | ย IPD HN : 777                                              | 7777777 AN : 590001970 ชื่อ : นายทดสอบ ระบบโรงพยาบาล       |                                                                              | C Log |  |  |
| G      | Admit Summary                                                                                                    | Add Order                                                   | 💿 Refresh 🛛 🖶 ທັມທ໌ 🔲 Review Mode (Active Continue)        |                                                                              |       |  |  |
| •      | Visit EMR                                                                                                    |                                                             | โรงพยาบาลทดสอบ                                             |                                                                              | ^     |  |  |
| 0      | Order Sheet                                                                                                    | Sheet DOCTOR'S ORDER SHEET<br>โกดปุ่ม Add Order [Add Order] |                                                            |                                                                              |       |  |  |
| 0      | ฟอร์มปรอท<br>AN : <b>590001970</b> HN : <b>777777777</b> ชื่อ : นายทดสอบ ระบบโรงพยาบาล อายุ : <b>30</b> ปี <b>10</b> เดือน CID : 1309900509639 |                                                             |                                                            |                                                                              |       |  |  |
| •      |                                                                                                    | Date Tim <u>e</u>                                           | ORDER FOR ONE DAY                                          | CONTINUOUS ORDER                                                             |       |  |  |
| G      |                                                                                                    |                                                             |                                                            |                                                                              |       |  |  |
| G      | Doctor Order                                                                                                    | 30/04/63<br>12:58                                           | Home Medication                                            | Off                                                                          |       |  |  |
| •      |                                                                                                    | [Edit]                                                      | * Daflon 500mg tab 450 mg + 50 mg เม็ด<br>รับประทาน 1 เม็ด | - 5mg Enalapril tab 5 mg เม็ด >รับประทาน 1 เม็ด 30/04,<br>เวลา 21.00 น. 13:1 | /63   |  |  |
|        | Order Plan                                                                                                    | [ReOrder]                                                   | บุคลากร <b>BMS</b> [ก33333]                                | Medication                                                                   |       |  |  |
|        | Nurse Schedule                                                                                                    |                                                             |                                                            | * Rocuronium 50mg/5ml inj 50 mg/5 mL amp                                     | e     |  |  |
|        | Discharge Summary                                                                                                    |                                                             |                                                            | <u>[01</u>                                                                   | 9     |  |  |
| 0      |                                                                                                    |                                                             |                                                            | ผู้สั่ง : <i>บุคลากร BMS [ก33333]</i>                                        |       |  |  |
| G      | Scan Document                                                                                                    | 30/04/63<br>12:51                                           |                                                            | Medication                                                                   |       |  |  |
|        |                                                                                                    | [ Edit ]                                                    |                                                            | * 5mg Enalapril tab 5 mg เม็ด- 30/04                                         | /63 ¥ |  |  |
|        |                                                                                                    | RTF HTML                                                    |                                                            |                                                                              |       |  |  |
|        |                                                                                                    |                                                             |                                                            | 🕒 บันทึก                                                                     | 🗙 ปิด |  |  |

#### 2.ทำการ Add Order ปกติ

| 😸 HOSxPIPDDoctorOrderEntryForm – 🗖 🗙 |                                                                                                    |          |  |  |  |  |  |  |
|--------------------------------------|----------------------------------------------------------------------------------------------------|----------|--|--|--|--|--|--|
| IPD Doctor Sheet Order               |                                                                                                    | 🔁 Log    |  |  |  |  |  |  |
| Doctor Order                         | Order Detail วาครูป                                                                                   |          |  |  |  |  |  |  |
| วันที่ 30/4/2563 -                   | AN 590001970 ชื่อ นายทดสอบ ระบบโรงพยาบอลยุ 30 ปี 10 เดือน 23 วัน                                      |          |  |  |  |  |  |  |
| ເວລາ 12:58 💲                         | BP. 114/80 Temp. 36.6 C. Pulse 99 /Min. RR. 20 /Min. BW 65.0 Kgs.                                     |          |  |  |  |  |  |  |
| แพทย์ บุคลากร BMS 🕞                  | Detail                                                                                                | Detail   |  |  |  |  |  |  |
| 🗆 รคส.                               | Doctor Order                                                                                          |          |  |  |  |  |  |  |
| S                                    | ประเภท Home Medication - Continue Medication Operation Examination Other Home M. Off Task - Opelete R | eset     |  |  |  |  |  |  |
|                                      | ชื่อรายการ 🔲 Mode 2 หมายเหตุ                                                                          |          |  |  |  |  |  |  |
|                                      | จำนวน วิธีใช้ Dose หน่วย ความถี่ เวลา 🖾 Quick mode                                                    |          |  |  |  |  |  |  |
| 0                                    | 0 🗘 แก้ไข 🛙 Lock                                                                                      |          |  |  |  |  |  |  |
|                                      | finuaer 5u                                                                                            |          |  |  |  |  |  |  |
|                                      | จำนวนจ่ายครั้งแรก 0 🗘 🔲 STAT                                                                          |          |  |  |  |  |  |  |
| A                                    | <b>E</b> .                                                                                            |          |  |  |  |  |  |  |
|                                      | ลำดับ ประเภท คำสั่ง STAT ทำต่อเนื่อง รับคำสั่ง ผู้รับคำสั่ง เวล                                       | งารับคำะ |  |  |  |  |  |  |
|                                      | ว 1 Home Medication มีมีสายการบบกาฐ tab 450 mg + 50 mg เมด #0 🔳 🔳 🔳                                   |          |  |  |  |  |  |  |
|                                      | 2 Off 5mg Enalapril tab 5 mg เม็ด ≻รับประทาน 1 เม็ด เวลา □ 🔽 🗖                                        |          |  |  |  |  |  |  |
| <b>•</b>                             | 3 Medication Rocuronium 50mg/5ml inj 50 mg/5 mL amp                                                   |          |  |  |  |  |  |  |
| Risk                                 |                                                                                                    |          |  |  |  |  |  |  |
|                                      |                                                                                                    |          |  |  |  |  |  |  |
|                                      | ₩ 4 ( ) > > > + + + + + + + + + + + + + + + +                                                         |          |  |  |  |  |  |  |
| 📕 🐻 ລນ                               | 🗋 บันทึก 🛛 🛽                                                                                          | ปีด      |  |  |  |  |  |  |

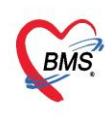

บริษัท บางกอก เมดิคอล ซอฟต์แวร์ จำกัด (สำนักงานใหญ่) BMS เลขที่ 2 ขั้น 2 ช.สุขสวัสดิ์ 33 แขวง/เขต ราษฎร์บูรณะ กรุ้งเทพมหานคร โทรศัพท์ 0-2427-9991 โทรสาร 0-2873-0292 เลขที่ประจำตัวผู้เสียภาษี 0105548152334

3.เมื่อ Add Order เสร็จ ต้องการนำรายการที่ Add ไปสร้างเป็น Template เก็บไว้ ให้ไปที่ปุ่ม Task >เลือกสร้าง Template>ตั้งชื่อ Template>แล้วกด OK

| 🚸 HOSxPIPDDoctorOrderEntryForm | n – 🗆 X                                                                                                    |
|--------------------------------|----------------------------------------------------------------------------------------------------|
| IPD Doctor Sheet Orde          | at 🖸 Log                                                                                                    |
| Doctor Order                   | Order Detail วาดรูป                                                                                             |
| วันที่ 30/4/2563 -             | AN 590001970 ชื่อ นายุทดสอบ ระบบโรงพยาบออย 30 ปี 10 เดือน 23                                                    |
| ເວລາ 12:58 🛟                   | BP. 114/80 Temp. 36.6 C. Pulse 99 /Min. RR. 20 /Min. BW สร้าง Template                                          |
| แพทย์ บุคลากร BMS 🕞            | Detail                                                                                                    |
| 🗆 รคส.                         | Doctor Order                                                                                                    |
| S                              | ประเภท Home Medication - Continue Medication Operation Examination Other Home M. Off Task - Operate Reset       |
| ÷                              | ที่อรายการ Dde เดือก Template(T)                                                                                |
| ×                              | iempiate Name                                                                                                   |
| 0                              |                                                                                                    |
|                                |                                                                                                    |
| ×                              | รับบวนร่ายครั้งแรก 🛛 🦨 🦳 กด OK                                                                                  |
| A                              |                                                                                                    |
|                                | สำคับ ประเภท คำสั่ง รายสาร์ รายสาร์ เมือง รับศาสั่ง เมืองคำสั่ง เมืองคำสั่ง เมืองคำสั่ง เมืองคำสั่ง เมืองคำสั่ง |
|                                | > 1 Home Medication Daflon 500mg tab 450 mg + 50 mg เม็ด #0<br>รับประทาน 1 เม็ด                                 |
|                                | 2 Off 5mg Enalapril tab 5 mg เม็ด >รับประทาน 1 เม็ด เวลา<br>21.00 น. □ ☑ □                                      |
|                                | 3 Medication Rocuronium 50mg/5ml inj 50 mg/5 mL amp                                                             |
| Risk                           |                                                                                                    |
|                                |                                                                                                    |
| <b>_</b>                       | ₩ # ( ) <b> </b>                                                                                                |
| 🗧 อิ อบ                        | 🗋 บันทึก 🛛 ปิด                                                                                                  |

4.เมื่อสร้าง Template เสร็จ ต้องการดึงมาใช้ ให้ไปที่หน้าจอ Add Order เหมือนเดิม ไปที่แถบเมนู Order Sheet > กดปุ่ม Add Order

| 🍪 ноз  | 🖢 Hös.PIPDNurseWorkShiftPatientSummaryForm – 🖝 🗙 |                                                      |                                                    |                                    |                                                                  |                   |  |
|--------|--------------------------------------------------|------------------------------------------------------|----------------------------------------------------|------------------------------------|------------------------------------------------------------------|-------------------|--|
| ข้อมูล | ลการรักษาพยาบาลผู้ป่ว                            | ย IPD HN : 773                                       | 7777777 AN : 590001970 ชื่อ :                      | นายทดสอบ ระบบโรงพยาบาล             |                                                                  | C Log             |  |
| 0      | Admit Summary                                    | Add Order                                            | 💿 Refresh 🛛 🖨 พิมพ์ 🖉 Rev                          | iew Mode (Active Continue)         |                                                                  |                   |  |
| G      | Visit EMR                                        |                                                      |                                                    | โรงพยาบาลทดสอบ                     |                                                                  | ^                 |  |
| 0      | Order Sheet                                      | DOCTOR'S ORDER SHEET<br>กดปุ่ม Add Order [Ald Order] |                                                    |                                    |                                                                  |                   |  |
| C      | ฟอร์มปรอท                                        | AN : 5900019                                         | 70 HN : 777777777 ชื่อ : นายทด                     | เสอบ ระบบโรงพยาบาล อายุ : 30 ปี 10 | เดือน CID : 1309900509639                                        |                   |  |
| 0      |                                                  | Date Time                                            | ORDER F                                            | OR ONE DAY                         | CONTINUOUS ORDER                                                 |                   |  |
|        | X-Ray                                            | 20/04/62                                             |                                                    |                                    |                                                                  |                   |  |
| C      |                                                  | 12:58                                                | Home Medication                                    |                                    | Off                                                              |                   |  |
| 0      |                                                  | [ Edit ]                                             | * Daflon 500mg tab 450 mg + 50<br>รับประทาน 1 เม็ด | mg ເນົດ                            | - 5mg Enalapril tab 5 mg เม็ด >รับประทาน 1 เม็ด<br>เวลา 21.00 น. | 30/04/63<br>13:11 |  |
| 0      |                                                  | [ReOrder]                                            | บุคลากร <b>BMS</b> [ก33333]                        |                                    | Medication                                                       |                   |  |
| 6      | Nurse Schedule<br>Discharge Summary              |                                                      |                                                    |                                    | * Rocuronium 50mg/5ml inj 50 mg/5 mL amp                         | [off]             |  |
| G      | Assessment                                       |                                                      |                                                    |                                    | ผู้สั่ง : <i>บุคลากร BMS [ก33333]</i>                            |                   |  |
| •      | Scan Document                                    | 30/04/63<br>12:51                                    |                                                    |                                    | Medication                                                       |                   |  |
|        |                                                  | [Edit]                                               |                                                    |                                    | <u>* 5mg Enalapril tab 5 mg เม็ด-</u>                            | 30/04/63 *        |  |
|        |                                                  | RIFHIML                                              |                                                    |                                    |                                                                  |                   |  |
|        |                                                  |                                                      |                                                    |                                    | E                                                                | 🕽 บันทึก 🛛 🛛 ปิด  |  |

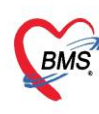

บริษัท บางกอก เมดิคอล ซอฟต์แวร์ จำกัด (สำนักงานใหญ่) BMS เลขที่ 2 ชั้น 2 ซ.สุขสวัสดิ์ 33 แขวง/เขต ราษฎร์บูรณะ กรุงเทพมหานคร เลขที่ 2 ชั้น 2 ซ.สุขสวัสดิ์ 33 แขวง/เขต ราษฎร์บูรณะ กรุงเทพมหานคร โทรศัพท์ 0-2427-9991 โทรสาร 0-2873-0292 เลขที่ประจำตัวผู้เสียภาษี 0105548152334

## 5.เรียกใช้ Template ไปที่ปุ่ม Task >เลือก Template

| 😽 HOSxPIPDDoctorOrderEntryForm – 🖻 🗴                                                                                                    |                                                                                                    |          |                                                         |                  |                                        |
|----------------------------------------------------------------------------------------------------|----------------------------------------------------------------------------------------------------|----------|---------------------------------------------------------|------------------|----------------------------------------|
| IPD Doctor Sheet Order                                                                                                    |                                                                                                    |          |                                                         |                  | C Log                                  |
| Doctor Order Order Detail                                                                                                    | าาดรูป                                                                                                    |          |                                                         | _                |                                        |
| วันที่ 30/4/2563 - AN 590001<br>เวลา 12:58 ( BP. 114/8                                                                                                    | AN 590001970 ชื่อ นายทดสอบ ระบบโรงพยาบอลยุ 30 ปี 10 เดือน 23 วัน<br>BP. 114/80 Temp. 36.6 C. Pulse 99 /Min. RR. 20 /Min. BW 65.0 K |          |                                                         |                  |                                        |
| แพทย์ บุคลากร BMS , Detail                                                                                                    |                                                                                                    |          | Templa                                                  | ate              |                                        |
| Doctor Order                                                                                                    |                                                                                                    |          |                                                         | -                |                                        |
| To average the second second s                                                                                                    |                                                                                                    |          |                                                         | Dff Task         | 🗸 🝷 🖸 Delete 📃 Reci                    |
| เลือก Template<br>รายการ Template                                                                                                    | รายการใน Template                                                                                                    |          |                                                         | Mode             | เคือก Template(T)<br>สร้าง Template(E) |
| ค้นหา ค้น                                                                                                    | ลำดับ ประเภท                                                                                                    | Continue | รายละเอียด                                              | Quici            | Home Med.                              |
| ลำดับ ชื่อ Template                                                                                                    | 1 Medication                                                                                                    |          | Rocuronium 50mg/5ml inj 50 mg/5 m                       | <b>D</b> A       | เลือกจากประวัติการจ่ายยา(Z)            |
| 1 Template01                                                                                                    | 2 Home Medication                                                                                                    |          | Daflon 500mg tab 450 mg + 50 mg เมื<br>รับประทาน 1 เม็ด | 0                |                                        |
| 3                                                                                                    | 3 Off                                                                                                    | V        | 5mg Enalapril tab 5 mg เม็ด >รับประท<br>21.00 น.        | n<br>บคำสั่ง ผรั | ับดำสั่ง เวลารับดำส่                   |
| เลือก Template ที่ต้องการ<br>รายการที่อยู่ใน<br>Template ที่เลือก<br>กดตกลง<br>(กดตกลง)<br>(กดตกลง)<br>(กกดตกลง)<br>(กดตกลง)<br>(กดตกลง)<br>(กดตกลง)<br>(กดตกลง)<br>(กดตกลง)<br>(กลง)<br>(กล)<br>(กลง)<br>(กล))<br>(กล)<br>(กล))<br>(กล))(กล)<br>(กล))(กล)<br>(กล))(กล)) |                                                                                                    |          |                                                         |                  |                                        |

6.ระบบจะแสดงรายการที่ดึงมาจาก Template >กดบันทึก

| 😸 HOSxPIPDDoctorOrderEntryForm – 🗖 🛪             |                                                                                                    |      |  |  |  |  |
|--------------------------------------------------|----------------------------------------------------------------------------------------------------|------|--|--|--|--|
| IPD Doctor Sheet Orde                            |                                                                                                    | g    |  |  |  |  |
| Doctor Order                                     | Order Detail วาดรูป                                                                                                    |      |  |  |  |  |
| วันที่ <u>30/4/2563</u> -<br>เวลา <u>14:21</u> ( | AN 590001970 ชื่อ นายทดสอบ ระบบโรงพยาบอลยุ 30 ปี 10 เดือน 23 วัน<br>BP. 114 / 80 Temp. 36.6 C. Pulse 99 //Min. RR. 20 //Min. BW 65.0 Kgs. |      |  |  |  |  |
| แพทย์ บุคลากร BMS 🔸                              | Detail                                                                                                    |      |  |  |  |  |
| 🗆 รคส.                                           | Doctor Order                                                                                                    |      |  |  |  |  |
| s                                                | ประเภท 🤄 Continue Medication Operation Examination Other Home M. Off Task 🔻 🗢 Delete 🗌 Reset                                              |      |  |  |  |  |
| 0<br>A                                           | รายการที่เลือกมาจาก<br>Template                                                                                                    |      |  |  |  |  |
| <b>^</b>                                         | ลำดับ ประเภท คำสั่ง ผู้รับคำสั่ง ผู้รับคำสั่ง เวลารับคำ                                                                                   | สั่ง |  |  |  |  |
|                                                  | >1 Home Medication Daflon 500mg tab 450 mg + 50 mg เม็ด #0 🔳 🔳 🔳                                                                          |      |  |  |  |  |
| P                                                | 2 Off 5mg Enalapril tab 5 mg เม็ด >รับประทาน 1 เม็ด เวลา □ 🔽 🔲                                                                            |      |  |  |  |  |
|                                                  | 3 Medication Rocuronium 50mg/5ml inj 50 mg/5 mL amp                                                                                       |      |  |  |  |  |
| Risk                                             |                                                                                                    |      |  |  |  |  |

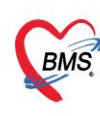

บริษัท บางกอก เมดิคอล ซอฟต์แวร์ จำกัด (สำนักงานใหญ่) BMS เลขที่ 2 ชั้น 2 ซ.สุขสวัสดิ์ 33 แขวง/เขต ราษฎร์บูรณะ กรุงเทพมหานคร เลขที่ 2 ชั้น 2 ซ.สุขสวัสดิ์ 33 แขวง/เขต ราษฎร์บูรณะ กรุงเทพมหานคร เกรศัพท์ 0-2427-9991 โทรสาร 0-2873-0292 เลขที่ประจำตัวผู้เสียภาษี 0105548152334

## 1. การใช้ Template Design หรือ Standing Order

| Order Detail วาดรูป Order      | Sheet Visit EMR ฟอร์มปรอท LAB X-Ray                                               |                               |                                                           |           |
|--------------------------------|-----------------------------------------------------------------------------------|-------------------------------|-----------------------------------------------------------|-----------|
| AN 65000005 ชื่อ ค<br>BP/ Temp | <u>ณหดสอบ รริง</u> อายุ <b>52 ปี 9 เดือ</b> น<br>C. <b>Pulse</b> /Min. RR /Min. I | 7 วัน<br>BW 60.0 Kgs. SpO2 RA | 02 Height BSA                                             |           |
| Detail                         |                                                                                   |                               |                                                           |           |
| Doctor Order                   |                                                                                   |                               | 1                                                         |           |
| ประเภท                         | Continue Medication Operation Ex                                                  | amination Other Home M.       | Off Task 🗸 🗢 Delete                                       | Reset     |
|                                |                                                                                   |                               | เลือก Template (List)(T) (2<br>เลือก Template (Design)(E) |           |
|                                |                                                                                   |                               | สร้าง Template จากรายการปัจจุบัน(M)                       |           |
|                                |                                                                                   |                               | Home Med.                                                 | >         |
|                                |                                                                                   |                               | เลือกจากประวัติการจ่ายยา(Z)                               |           |
|                                |                                                                                   |                               |                                                           |           |
| ลำดับ ประเภท                   | คำสั่ง                                                                            | STAT ทำต่อเนื่อง              | ง รับคำสั่ง ผู้รับคำสั่ง                                  | เวลารับคำ |

#### 2. จะแสดงรายการ Template

| เลือก Template                                                                                                    |                                                                                                    |
|----------------------------------------------------------------------------------------------------|----------------------------------------------------------------------------------------------------|
| รายการ Template รายการ Standing Order                                                                                         | รายการใน Template<br>Doctor Order                                                                                                    |
| คันหา     1       สำดับ ชื่อ Template     ประเภท Global       1     IPD     CCU       2     ยา a     1       3     ยา b     1 | วันที่ 4/4/2565 • เวลา 14:39 () แพทย์ อรรถวีร์ BMS<br>S<br>A<br>ORDER FOR ONE DAY<br>ORDER FOR ONE DAY                                                                                                    |
| <pre>** * * 1 of 3 → ** ** * * * * * *</pre>                                                                                  | Admit       Record V/S         Med : (500)Paracetamol 500 mg. เม็ด STAT       Record I/O         Operation : EKG       Examination : CBC         Examination : CT Chest       ติ๊กเลือกรายการ         Admit       Record I/O |
|                                                                                                    | 🥥 ตกลง 🛛 🖾 ปีด                                                                                                    |

บริษัท บางกอก เมดิคอล ซอฟต์แวร์ จำกัด (สำนักงานใหญ่) เลขที่ 2 ชั้น 2 ซ.สุขสวัสดิ์ 33 แขวง/เขต ราษฎร์บูรณะ กรุงเทพมหานคร BMS โทรศัพท์ 0-2427-9991 โทรสาร 0-2873-0292 เลขที่ประจำตัวผู้เสียภาษี 0105548152334 Order Detail วาดรูป Order Sheet Visit EMR ฟอร์มปรอท LAB X-Ray AN 650000005 ชื่อ คุณทดสอบ จริง อายุ 52 ปี 9 เดือน 7 วัน BP. 120 / 65 Temp. 36.5 C. Pulse 100 / Min. RR. 20 / Min. BW 55.0 Kgs. Sp02 RA 1 02 1 Height 165 BSA 2 Detail Doctor Order ประเภท Medication - Continue Medication Operation Examination Other Home M. Off Task 🗢 Delete 📃 Reset หมายเหตุ ชื่อรายการ (500)Paracetamol 500 mg. เม็ด Mode 2 หน่วยบรรจุ เม็ด Quick mode วิธีให้ Dose หน่วย ดวามถึ เวลา แก้ไข 🗆 Lock 🗎 Add [F1] จะแสดงรายการที่เลือกจาก จำนวนจ่ายครั้งแรก 0 🛟 🔲 STAT ผู้ป่วยแพ้ยา : Template Design หรือ Order Med. Reconcile. DI Check 1 🗘 วัน สามารถดับเบิ้ลคลิกเพื่อแก้ไขรายการได้ STA ลำดับ ประเภท คำสั่ง ารับคำสั่ Operation FKG 2 3 Examination Lab Profile : CBC 4 Examination Radiology : CT Chest 5 Other Admit 

💾 บันทึก 📃 🛛 ปีด

V

- 3. แสดงรายการที่เลือกจาก Template Design หรือ Standing order > กดบันทึก
- 1. การดึงรายการ Home Medication

6

Other Other

\*\*

Record V/S

Record I/O

| Order Detail วาดรูป Order                 | Sheet Visit EMR ฟอร์มปรอท LAB X-Ra   | <b>y</b>                                                   |             |                                                                              |              |           |
|-------------------------------------------|--------------------------------------|------------------------------------------------------------|-------------|------------------------------------------------------------------------------|--------------|-----------|
| AN 650000005 ชื่อ 6<br>BP/ Temp<br>Detail | <b>าณทดสอบ รริง อายุ 52 ปี 9</b><br> | <mark>เดือน 7 วัน</mark><br>/Min. <b>BW 60.0</b> Kgs. SpO  | 02 RA       | 02                                                                           | Height BSA   |           |
| Doctor Order                              |                                      |                                                            |             |                                                                              | 1            |           |
| ประเภท                                    | Continue Medication Operation        | on Examination Other<br>3<br>นำรามการมาที่ Active มาใช้(A) | Home M.     | Off<br>เดือก Templ<br>เดือก Templ<br>สร้าง Templa<br>Home Mec<br>เดือกจากประ | Task         | Reset     |
| ลำดับ ประเภท                              | คำสั่ง                               | STAT                                                       | ทำต่อเนื่อง | รับคำสั่ง                                                                    | ผู้รับคำสั่ง | ເວລາรับคำ |

| บริษัท บางกอก<br>เลขที่ 2 ขั้น 2 จ<br>โทรศัพท์ 0-242<br>เลขที่ประจำตัวยุ่                                | เมดิคอล ซอฟต์แวร์ จำกัด เส้านักงานใหญ่)<br>เสขสวัสดิ์ 33 แขวง/เขต ราษฎร์บูรณะ กรุงเทพมหานคร<br>7-9991 โทรสาร 0-2873-0292<br>นู้เสียภาษี 0105548152334 |                                                |             |                                                                          |                     |          |               |
|----------------------------------------------------------------------------------------------------|----------------------------------------------------------------------------------------------------|------------------------------------------------|-------------|--------------------------------------------------------------------------|---------------------|----------|---------------|
| Detail                                                                                                   | ۵ ــــــــــــــــــــــــــــــــــــ                                                                                                    |                                                |             |                                                                          |                     |          |               |
| Doctor Order                                                                                             |                                                                                                    |                                                |             |                                                                          |                     |          |               |
| ประเภท Home Medication                                                                                   | Continue Medication Operation Exam                                                                                                    | ination Other                                  | Home M.     | Off                                                                      | Task 🔻              | Delete   | Reset         |
| ชื่อรายการ Paracetamol 120<br>จำนวน วิธีใช้<br><u>1 ิ (1ชช PRNปวดมีไ</u><br>ศาพนตระ #มี รับประทาน 1 ช้อง | ) mg/5ml ขวด (60 ml.) หา<br>Dose หน่ ระบุรับเมือง<br>ข <u>้)รับประทาน ครั้งละ</u><br>มชา ทุก 4-6 ชั้วโมง เ<br>0                                       | น่วยบรรร คออ (6)<br>ใส่จำนวนยา<br>หรื มเป็ แก้ | lu Cock     | <ul><li>✓ Mode 2</li><li>○ Quick</li><li>C Quick</li><li>C Add</li></ul> | 2 1<br>mode<br>[F1] | หมายเหตุ |               |
| จำนวนจ่ายครั้งแรก 0                                                                                      | 🗘 🗆 STAT ғі́т ОК Cancel                                                                                                    |                                                | Med.        | Reconcile                                                                | e. DI               | Check 1  | 🗘 วัน         |
| ลำดับ ประเภท                                                                                             | คำสั่ง                                                                                                    | STAT                                           | ทำต่อเนื่อง | รับคำสั่ง                                                                | ผู้รับคำสั่ง        |          | เวลารับคำสั่ง |
| ► 1 Home Medication                                                                                      | Paracetamol 120 mg/5ml ขวด (60 ml.) #1<br>รับประทาน 1 ช้อนชา ทุก 4-6 ชั่วโมง เวลาปวดหรือมี                                                            | ไข้ 🔳                                          |             |                                                                          |                     |          |               |
| 2 Home Medication                                                                                        | Paracetamol 120 mg/5ml ขวด (60 ml.) #2<br>รับประทาน 1 ช้อนชา ทุก 4-6 ชั่วโมง เวลาปวดหรือมี                                                            | ไข้                                            |             |                                                                          |                     |          |               |
|                                                                                                    |                                                                                                    |                                                |             | Activ                                                                    | vate Win            | dows     | ad anna       |

## 2. จะแสดงรายการเป็น Home Medication ใน Order sheet

|                                          | זאיז. נה<br>DOCTOR'S (<br>[Add Order] [Template Order]                                                                                                    | าะพะงับ<br>RDER SHEET<br>] [Med. Reconciliation] [SOAP] |                                                                   |
|------------------------------------------|----------------------------------------------------------------------------------------------------|---------------------------------------------------------|-------------------------------------------------------------------|
| AN : 650000<br>Date Time                 | 005 HN : 000067598 ชื่อ : คุณทดสอบ จริง อายุ : 52 ปี 9 เดือ<br>ORDER FOR ONE DAY                                                                                                    | u CID : 3800600507421                                   | S ORDER                                                           |
| 04/04/65<br>16:17<br>[Edit]<br>[ReOrder] | Home Medication<br>* Paracetamol 120 mg/5ml ขวด (60 ml.) #2<br>รับประทาน 1 ข้อนชา ทุก 4-6 ชั่วโมง เวลาปวดหรือมีใช้<br>* Paracetamol 120 mg/5ml ขวด (60 ml.) #1<br>รับประทาน 1 ข้อนชา ทุก 4-6 ชั่วโมง เวลาปวดหรือมีใช้<br>ผู้สิ่ง : <i>อรรกวีร์ BMS</i> | รายการ Home Medication                                  |                                                                   |
| 04/04/65<br>15:12<br>[Edit]              | Medication<br>* (500)Paracetamol 500 mg. เม็ด                                                                                                    | Other<br>* Record I/O                                   | [off]                                                             |
| RTF HTML                                 |                                                                                                    | A<br>Go                                                 | ctivate Windows<br>o to Settings to activate Windows<br>ไป บันทึก |

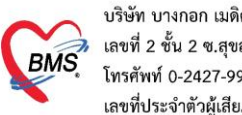

บริษัท บางกอก เมดิคอล ซอฟต์แวร์ จำกัด (สำนักงานใหญ่) Iaขที่ 2 ชั้น 2 ซ.สุขสวัสดิ์ 33 แขวง/เขต ราษฎร์บูรณะ กรุงเทพมหานคร โทรศัพท์ 0-2427-9991 โทรสาร 0-2873-0292 เลขที่ประจำตัวผู้เสียภาษี 0105548152334

1. เลือกจากประวัติการจ่ายยา

| Order Detail วาดรูป Order                                                                               | Sheet Visit EMR ฟอร์มปรอท LAB X-Ray                                                |  |  |  |  |  |  |  |  |
|----------------------------------------------------------------------------------------------------|------------------------------------------------------------------------------------|--|--|--|--|--|--|--|--|
| AN 650000005 ชื่อ คุณทดสอบ รริง<br>BP / Temp C. Pulse /Min. RR /Min. BW 60.0 Kgs. Sp02 RA 02 Height BSA |                                                                                    |  |  |  |  |  |  |  |  |
| Detail                                                                                                  |                                                                                    |  |  |  |  |  |  |  |  |
| Doctor Order                                                                                            | 1                                                                                  |  |  |  |  |  |  |  |  |
| ประเภท                                                                                                  | - Continue Medication Operation Examination Other Home M. Off Task - ODelete Reset |  |  |  |  |  |  |  |  |
|                                                                                                    | រតិចរា Template (List)(T)<br>រតិចរា Template (Design)(E)                           |  |  |  |  |  |  |  |  |
|                                                                                                    | ਸਤੀਕ lemplate ਕਾਨਜਾਮਨਾਚਪੈਕਚੁਪੱਸ(M)<br>Home Med. 2 >                                |  |  |  |  |  |  |  |  |
|                                                                                                    | เลือกจากประวัติการจ่ายยา(Z)                                                        |  |  |  |  |  |  |  |  |
|                                                                                                    |                                                                                    |  |  |  |  |  |  |  |  |
| ลำดับ ประเภท                                                                                            | ศำสั่ง STAT ทำต่อเนื่อง รับคำสั่ง ผู้รับคำสั่ง เวลารับคำ                           |  |  |  |  |  |  |  |  |

# 2. เข้าสู่หน้าประวัติการสั่งจ่ายยาทั้งหมด

|                                       | 🎃 HOSxPMedicationOrderPatientHistorySelectForm – 🗖 🗴 |                   |                               |              |                                    |                                         |                                            |                                    |  |  |  |  |  |
|---------------------------------------|------------------------------------------------------|-------------------|-------------------------------|--------------|------------------------------------|-----------------------------------------|--------------------------------------------|------------------------------------|--|--|--|--|--|
| ประวัติการสั่งจ่ายยา                  |                                                      |                   |                               |              |                                    |                                         |                                            |                                    |  |  |  |  |  |
| รายการใบสังยา                         |                                                      |                   |                               | รายการ       | ซา 📊                               | ลือกทั้งหมด ไม่เลือก 🗆 เลือกไข          | ชัวิธีใช้ยา mode2 มาก่อน 🛛 เลือกรายการหลาย |                                    |  |  |  |  |  |
| đ                                     | าดับ                                                 | วันที่            | ผู้สิ่งยา                     | VN/AN        | ลำดับ                              | เลือก                                   | ชื่อรายการ                                 | วิธีใช้ จำนะ                       |  |  |  |  |  |
| 1                                     |                                                      | 4/4/2565          |                               | 650000005    | 2                                  |                                         | CBC (Auto)30101                            |                                    |  |  |  |  |  |
| > 2                                   |                                                      | 4/4/2565          | นายทวีป(BMS),อรรถวิร์ BMS     | 650404084624 | 3                                  |                                         | Creatinine 32202                           |                                    |  |  |  |  |  |
| 3                                     | 1                                                    | 9/2/2565          |                               | 650209202205 | 4                                  |                                         | Abdomen AP Upright                         |                                    |  |  |  |  |  |
| 2                                     | I                                                    | 24/2/2563         | นายสมชาย นาคบุญช่วย,ภญ.กฤฑิกา | 630224115917 | 5                                  |                                         | CXR                                        |                                    |  |  |  |  |  |
| 5                                     | i                                                    | 14/2/2563         |                               | 630214000026 | 6                                  |                                         | ค่าบริการทั่วไปผู้ป่วยนอก ในเวลา55020      | =                                  |  |  |  |  |  |
| E                                     | i                                                    | 19/12/2562        |                               | 621219105531 | 7                                  | V                                       | Paracetamol 120 mg/5ml ขวด (60 ml.)        | ) รับประทาน 1 ช้อนชา ทุก 4-6 ชัวไม |  |  |  |  |  |
|                                       |                                                      | N                 |                               |              | 8                                  | V                                       | Amoxycillin 125 mg./5ml. ชวด (60 ml.)      | รับประทาน 1 ช้อนชา วันละ 3 ครั้งเ  |  |  |  |  |  |
|                                       |                                                      |                   |                               |              | 9                                  | V                                       | Vitamin B complex 1 ml 100+0.5+1+10        | 00 r                               |  |  |  |  |  |
|                                       |                                                      | เลือง             |                               |              | I -                                |                                         |                                            |                                    |  |  |  |  |  |
|                                       |                                                      | LETUI             |                               |              | Disgnosis                          |                                         |                                            |                                    |  |  |  |  |  |
|                                       |                                                      | _                 |                               |              | Diag                               | 110313<br>                              |                                            |                                    |  |  |  |  |  |
|                                       |                                                      |                   |                               |              | ลาตบ                               | เ เลอก                                  | ติกเลือกราย                                | ยการยา ระเภทการวนจฉย ผูวนจฉย       |  |  |  |  |  |
|                                       |                                                      |                   |                               |              |                                    |                                         | 2                                          |                                    |  |  |  |  |  |
| F                                     | ilter                                                |                   |                               |              | <no data="" display="" to=""></no> |                                         |                                            |                                    |  |  |  |  |  |
| Ľ.                                    | inter                                                |                   |                               |              |                                    |                                         |                                            |                                    |  |  |  |  |  |
|                                       | แสด                                                  | งเฉพาะ Visit ที่พ | บแพทย์                        |              | 144 44                             | ₩ ≪ < 0 of 0 > >> >> + - ▲ < X ~ * '* 🗣 |                                            |                                    |  |  |  |  |  |
|                                       |                                                      |                   |                               | -            |                                    |                                         |                                            |                                    |  |  |  |  |  |
|                                       | แสด                                                  | งเฉพาะ Visit ที่พ | บห้องทรวจ                     |              | Diagnosis Text                     |                                         |                                            |                                    |  |  |  |  |  |
|                                       |                                                      |                   |                               |              | ลำดับ เลือก Text                   |                                         |                                            |                                    |  |  |  |  |  |
|                                       | _                                                    |                   |                               | <b>•</b>     |                                    |                                         |                                            |                                    |  |  |  |  |  |
| 🔲 แสดงเฉพาะ Visit ทพบแผนก             |                                                      |                   |                               |              | No data to display A               |                                         |                                            |                                    |  |  |  |  |  |
| · · · · · · · · · · · · · · · · · · · |                                                      |                   |                               |              |                                    |                                         |                                            | 3                                  |  |  |  |  |  |
|                                       |                                                      |                   |                               |              |                                    |                                         |                                            |                                    |  |  |  |  |  |
| V                                     | ยา                                                   | 🔽 เวชภัย          | นฑ์ 📝 ผลวินิจฉัย 3            |              |                                    |                                         |                                            | 🥑 เลือก (F9) 🛛 🗙 ปิต               |  |  |  |  |  |

| ВЛ       | บริษัท บางกอก<br>เลขที่ 2 ชั้น 2 (<br>โทรศัพท์ 0-24:<br>เลขที่ประจำตัว | า เมดิคอล ซอฟต์แว<br>ซ.สุขสวัสดิ์ 33 แขว<br>27-9991 โทรสาร 0<br>ผู้เสียภาษี 010554: | ร์ จำกัด (สำนักงา<br>ง/เขต ราษฎร์บูร<br>-2873-0292<br>8152334 | นใหญ่)<br>ณะ กรุงเทพมา         | หานคร           |        |              |            |          |            |            |
|----------|------------------------------------------------------------------------|-------------------------------------------------------------------------------------|---------------------------------------------------------------|--------------------------------|-----------------|--------|--------------|------------|----------|------------|------------|
| Detail   |                                                                        |                                                                                     |                                                               |                                |                 |        |              |            |          |            |            |
| Doctor   | Order                                                                  |                                                                                     |                                                               |                                |                 |        |              |            |          |            |            |
| ประเภท   | Medication                                                             | - 🗆 Continue                                                                        | Medication                                                    | Operation                      | Examination     | Other  | Home M.      | Off        | Task 🔻   | Delete     | e 📃 Reset  |
| ชื่อรายก | าร                                                                     |                                                                                     |                                                               |                                | หน่วยบรรจุ      |        | Mode 2 หมายเ |            |          | หมายเหตุ   |            |
|          | วิธีใช้                                                                | Dose                                                                                | หน่วย                                                         | ความถี่                        | เวลา            |        |              | Quick mode |          |            |            |
|          |                                                                        | •                                                                                   | •                                                             |                                | •               | • แก้" | เข 🗆 Lock    |            | (m.)     |            |            |
|          |                                                                        |                                                                                     |                                                               | Currente                       | เออรมอซื่เสืออไ | 2      |              | Add        | [F1]     |            |            |
|          | จำนวนจ่ายครั้งแรก 0                                                    | C STAT                                                                              | ผู้ป่วยแพ้ยา :                                                | 1191012-15                     | มการยาทเสยกเ    |        | Med          | . Reconcil | e.       | DI Check 1 | 🗘 วัน      |
| 1 X      | 1                                                                      | 1.1. %                                                                              |                                                               |                                |                 | CTAT   | 4            | ¥          | - 14     | -          |            |
| ล่าดบ    | ประเภท                                                                 | คำสง                                                                                |                                                               | - (601)                        |                 | STAT   | ทาตอเนอง     | รบคำสง     | ผูรบค่าส | 3          | เวลารบคำสง |
| 1        | Medication                                                             | Amoxyciiin 12:<br>รับประทาน 1 ช้อ                                                   | 5 mg./5mi. ขว<br>นชา วันละ 3 ค่                               | ດ (60 mi.)<br>รັ້ง ເช້າ กลางวิ | ัน เย็น         |        |              |            |          |            |            |
| 2        | Medication                                                             | Vitamin B comp                                                                      | olex 1 ml 100+                                                | +0.5+1+100                     | mg/ml 1 amp     |        |              |            |          |            |            |
| >3       | Medication                                                             | Paracetamol 12                                                                      | 0 mg/5ml ขวด                                                  | a (60 ml.)                     |                 |        |              |            |          |            |            |
|          |                                                                        |                                                                                     |                                                               |                                |                 |        |              |            |          |            |            |
| ₩ 4 4 →  |                                                                        | · * * T                                                                             |                                                               |                                |                 |        |              |            |          |            |            |
|          |                                                                        |                                                                                     |                                                               |                                |                 |        |              |            |          | 🕒 บันทึก   | า 🗙 ปิด    |